## 2.0 WIRED WITH RGB - ENGLISH

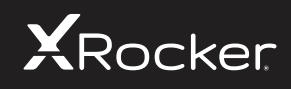

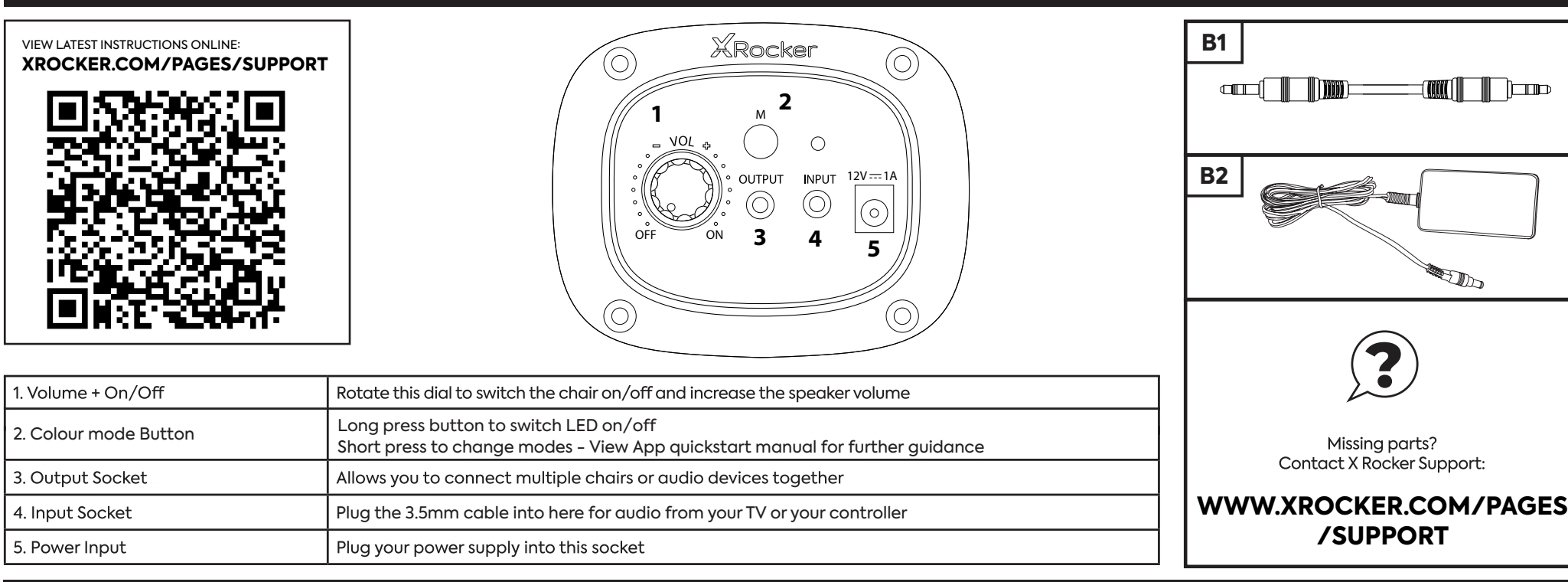

#### CONSOLE CONNECTION: CONTROLLER CONNECTION METHOD (PS4™/PS5™, XBOX™ ONE/SERIES, SWITCH™)

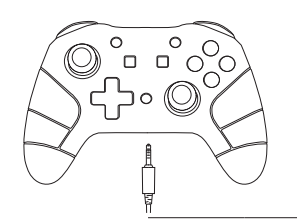

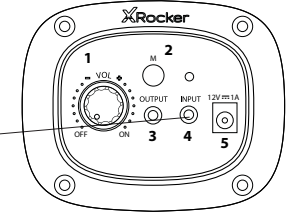

#### SWITCH<sup>™</sup> CONNECTION GUIDE

- 1. Connect the B1 cable to the bottom of the Switch™ via the headset socket.\*\*\*
- 2. Connect the other end of the B1 cable to the chair via the green input port.

#### XBOX ONE<sup>™</sup> / SERIES<sup>™</sup> CONTROLLER GUIDE

- 1. Connect the B1 cable to the bottom of the Xbox™ controller via the headset socket.\*\*
- 2. Connect the other end of the B1 cable to the chair via the green input port.
- 3. The Xbox™ will automatically recognize the connection and pass through to the product.
- 4. To increase volume, press the guide button, navigate to the speaker icon and increase the headset volume setting.

#### PS4<sup>™</sup> DUALSHOCK 4<sup>™</sup> CONNECTION GUIDE

- 1. Connect the B1 cable to the bottom of the PS4<sup>™</sup> controller via the headset socket.
- 2. Connect the other end of the B1 cable to the chair via the green input port.
- 3. With the PS4<sup>™</sup> turned on, go to the main menu (or locate the main menu screen). Press and hold the PS button on the PS4<sup>™</sup> controller until the quick menu appears on screen.
- 4. In this menu select [Adjust sound and devices].
- 5. Then select [Output to Headphones].
- 6. Change the setting from [Chat Only] to [All Audio].
- 7. Make sure the volume in the previous menu is set to the maximum.

#### PS5<sup>™</sup> DUALSENSE<sup>™</sup> CONNECTION GUIDE

- 1. Connect the B1 cable to the bottom of the PS5<sup>™</sup> Dual sense controller via the headset socket.
- 2. Connect the other end of the B1 cable to the chair via the green input port.
- 3. Press the PlayStation<sup>™</sup> button once to bring up the control center.
- 4. Select [Sound] > [Output Device] > [Headset (controller)].
- 5. Ensure that [Output to Headphones] is correctly set to [All Audio].
- 6. You can check this by going to [Settings] > [Sound] > [Audio Output] > [Output to headphones] > [All Audio].

\*\* You may need an Xbox One™ headset adapter if a headset socket is not available on your controller. These are available separately through any gaming retailer.

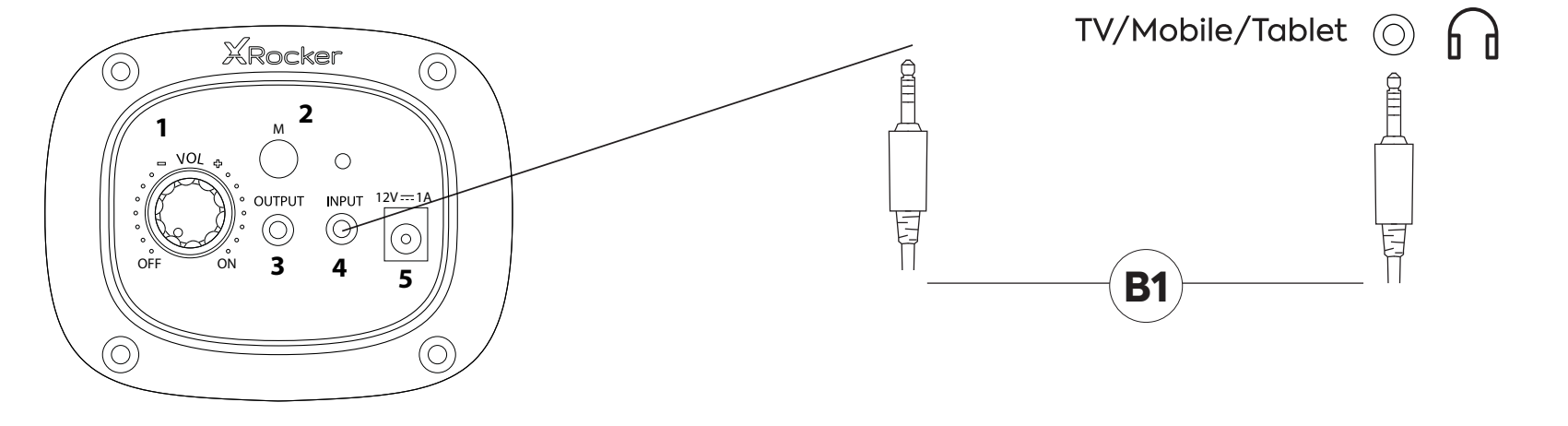

- 1. Connect the B1 cable to X Rocker control panel INPUT socket.
- 2. Connect other end of the B13.5mm end into the headphone socket of your television.\*
- 3. Once connected to your TV, increase volume to 50% of the maximum for the best sound level.\*\*

\* If your TV does not feature a headphone socket then you may need to purchase an additional TOSlink adapter to get connected directly to a console for audio. \*\*Depending on your TV, you may need to increase the headphone volume separately in the TV sound settings.

#### **TROUBLESHOOTING TIPS**

#### NO POWER GOING TO THE CONTROL PANEL

- Make sure the power cable is connected correctly.
- Make sure that the power source is working correctly.
- With the chair turned to the ON position, give the power cable a slight wiggle in the port. If any light flickers (or not) please contact support (UK: xrockeruk.com/pages/support).

#### NO SOUND

- Connect a mobile phone to the X Rocker using the phone connection guidelines in the manual to test the chair for sound.
- Confirm that the device/system is correctly configured as per previous connection guide.
- Make sure that you indeed have a headphone socket on your TV. This will typically be marked with a headphone symbol or "H/P OUT".

#### STEREO SPEAKERS DO NOT PRODUCE SOUND/SOUND IS FAINT

• Please make sure the volume of the source device is at a higher level to strengthen the audio signal.

#### THE CABLES CONNECTED TO MY X ROCKER HAVE BEEN BROKEN ACCIDENTALLY

Please contact X Rocker support (details below) regarding this issue.

#### DON'T HAVE A HEADPHONE SOCKET ON YOUR TV?

• You may need to purchase a TOSlink adapter. If you are unsure as to which to purchase, please contact X Rocker support (details below) regarding this issue.

#### NEED ADDITIONAL ASSISTANCE? CONTACT X ROCKER SUPPORT:

### **CONTACT X ROCKER SUPPORT AT XROCKER.COM/PAGES/SUPPORT**

• For the first time use and installation of your X Rocker product, please ensure that cables and power supplies are handled by a adult to ensure safe and correct usage.

• Make sure to unplug the X Rocker Power supply from the mains socket before cleaning.

• Avoid direct contact with liquids. To clean, wipe with a damp cloth. If a spillage occurs, switch off the X Rocker and wait for the product to dry before reusing.

• Do not use any type of abrasive pad or abrasive cleaning solutions as these may damage the X Rocker surface material.

• Please consult X Rocker Support before unscrewing and disassembling any of the electrical components or undertaking any changes to the chair. If any unauthorized modifications or repairs are made before consultation, then this will void your warranty.

• To reduce potential trip hazards or entanglement hazards, arrange and secure any cables so that people and pets are not likely to trip over or accidentally pull on them as they move around or walk through the area.

• Please be careful when rotating and swiveling the X Rocker when in use. Cables and wires may be pulled or damaged in the process and cause damage to the X Rocker control panel or cabling.

• If any of the cables or electrical equipment become damaged in any way, stop using immediately and contact X Rocker for more details on how to replace the component.

• Do not stand on the chair at any time or exceed the 120kg weight limit via other means.

• Do not lean back on the chair or force the chair to the point in which the pedestal would lift off the ground as this will potentially cause damage to the product or injury to the user.

• X Rocker armrests are designed for support and comfort during gameplay, please do not stand or sit of the arms directly. Do not apply weight to the armrests when leaving the chair to ensure long term durability.

• Do not use the X Rocker speakers at high volume for any extended period. To avoid hearing damage, use your speaker at a comfortable, moderate volume level. Parents, please monitor your child's usage to avoid long term hearing loss or discomfort.

• When not in use, keep cables and power supplies out of reach of children, please also ensure that these are not subject to harsh impacts such as dropping or throwing the components.

• Never place any type of candle or naked flame on or near the X Rocker at any time. While X Rocker products are compliant with UK and European fire safety regulations, prolonged exposure to naked flames will result in damage to the product and other safety hazards.

#### POWER SUPPLY SAFETY INFORMATION

#### **ATTENTION:**

A. To reduce the risk of fire, electric shock or product damage, do not expose the X Rocker power supply to rain, moisture, dripping or splashing. No objects filled with liquids, such as vases, should be placed near the power supply. If you spill any liquid into the power supply, it can cause serious damage. Switch it off at the mains immediately. Withdraw the power supply and consult your dealer.

B. Always disconnect the power supply from the mains before connecting/disconnecting other devices or moving the X Rocker.

C. Only use the supplied cables, power supplies and accessories specified by and manufactured by X Rocker.

D. Avoid extreme degrees of temperature, either hot or cold. Place the unit well away from heat sources such as radiators or gas/electric fires.

E. Avoid exposure to direct sunlight and other sources of heat.

F. Ensure that cables and power supplies are kept in a safe location, out of the reach of children to avoid any potential hazards that include; dropping, throwing, tripping over, cutting etc. If you encounter any visible notches or cuts in the power supply or other cables, avoid using the product and contact X Rocker Support for more assistance.

Power Supply Unit Trademark:ZL

Model Name:ZL-W015W1201000-BS

Input:100-240V~50/60Hz 1.0A

Output:12V DC 1.0A

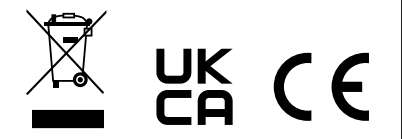

#### NEED ADDITIONAL ASSISTANCE? CONTACT X ROCKER SUPPORT:

## **CONTACT X ROCKER SUPPORT AT XROCKER.COM/PAGES/SUPPORT**

## **NEO MOTION™ SYNC CONTROL**

#### LED MODE CONTROL

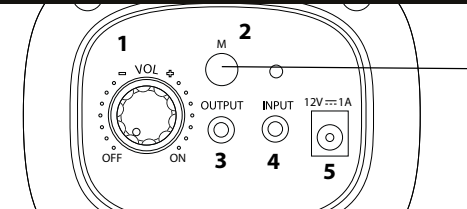

LED CONTROL

#### DOWNLOADING THE APP/ GETTING STARTED

- 1. Download the"LED SMART" APP with your mobile phones by scanning the QR code on user manual or search the "LED SMART" APP in iPhone APP store or Google play store.
- 2. After the APP is downloaded, please ensure that Bluetooth and Location settings are switched on for LED Smart.
- 3. Power on your Neo Motion™ Sync product.
- Open the LED Smart App, The Neo Motion (Sync) App should automatically be discovered and ready to use.

#### Compatible with Android 7 and above / IOS 12.0 and above

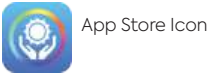

X Rocker products in app

#### UNABLE TO CONNECT/ TROUBLESHOOTING

- 1. Please ensure that power is correctly being provided to the Neo Motion™ Sync product
- 2. Check that location settings and Bluetooth is switched on.
- 3. If other devices have been used with Neo Motion Sync, the app on that device needs to be closed before another can control the LED.
- 4. If devices do not show in the pairing screen, please refresh the screen by pressing the refresh button.
- 5. If paired but no light showing press the power button in the app to switch the lights on.
- 6. Please ensure App is up to date by checking Google Play or Apple iOS stores.

#### INSTRUCTIONS

- 1. Allow Location settings if not done so already
- 2. Allow the App to connect to nearby devices
- 3. On the main screen press the refresh icon to search for nearby Neo Motion  $^{\scriptscriptstyle \mathsf{M}}$  Sync devices
- 4. To control a single device select the Devices menu and click the icon for the device you want to control
- 5. To control a group of devices select 'groups' from the top of the screen
- 6. On the left side of the screen, click on all devices you want to control together, then select 'Add Device'
- 7. Rename the group of devices and click 'Confirm'
- 8. Click on the group name to enter control for all

#### ADDING CUSTOM COLOURS/ PATTERNS

Short press on the [+] boxes and select a colour or pattern to add. To remove the colour or pattern, long press on the button to delete the selection.

 $\textcircled{\sc line \sc line \sc line$ 

#### Colour interface:

This interface has controls single colour.

'Ring' uses a colour ring for control, 'Aisle' lets you set RGB values and WHT' controls White LED and brightness.

#### Mode interface:

Use this to choose from over 200 pattern modes. Adjust the speed and brightness and store your favourite.

#### **Custom interface:**

Select your favourite colours in sequence and animate your own custom pattern.

#### Voice Mode:

The voice control interface has hundreds of voice control modes to choose from. These react to sounds that happen near the LED Control box.

#### Music Mode:

To play music, press the Song Library icon and then select the songs you want to hear. The app will discover music that is saved on your device\* Once music is playing, press the record icon in the middle of the screen to change the pattern.

\*Storage permissions must be granted to enable this feature.

#### (Settings)-Timer Mode:

- 1. Press [+] To create a new timer.
- 2. Set the function to either turn on/ turn off or a pattern.
- 3. Set the date you would like the instruction to run.
- 4. Once set, click ' Send', the device will flash twice to confirm to send the instruction to the Neo Motion™ Sync devices.

NB: If you set a turn off function without a turn on then please ensure you turn the lights back using the app.

Need Help? Contact X Rocker at: www.xrocker.co.uk/pages/support

IMPORTANT: You must keep your original retail receipt as proof of purchase. Please retain for future reference.

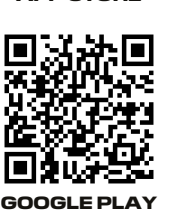

## USE OF THE OPTIONAL LED SMART/ NEO MOTION™ SYNC APP

#### **OWNERSHIP**

The APP offered for use here to control the Neo Motion<sup>™</sup> lighting effects via a mobile device is provided by a Third-Party software developer and is made available Free/Gratis to the user via the Google Play Store or Apple APP Store. The LED Smart App in not addiliated, connected, controlled, or owned by X Rocker or any part of the group of companies which own the X Rocker brand. The use of the App is voluntary and the decision to download and use the App is made fully of this knowledge and shall be your own decision to download, install, grant permissions, and use the App to controll Neo Motion Sync lighting from X Rocker.

#### PERMISSIONS

The APP requires several permissions from the mobile device to function correctly. These permissions are (but not limited to);

Phone, Contacts, Music, Read & Write, BT and Wi-Fi LAN. The user of the App upon installing the App and granting the Third-Party App developer and APP Access to these permissions, does so in the full knowledge that this in no way forms any kind of legal agreement with X Rocker and is a wholly independent relationship between the User and Third-Party App developer.

#### WARRANTY

App control of the item is explicitly excluded from the warranty of the item purchased and should the item not function with the App, this shall not render the item as having a fault or being faulty. The App is supported by X Rocker only as a means of adding additional functionality which is open to the user on a gratis basis to decide to use ot not. It is not compulsory to use the App to use the NEO Motion.Returns, refunds or claims made to the manufacturer for failure of the App are not valid and will not be supported by X Rocker.

#### DATA

X Rocker hereby states that it shall not collect, store or use any data whatsoever from any of the Users of the App, or request data about the App Users from the Third-Party App Developer.

X Rocker UK is registered at the ICO for all GDPR matters covered by The Data Protection Act 2018. Any permissions given to the Third-Party by the User of the App is done in accordance with the understanding that X Rocker is a wholly independent entity and not affiliated with the App provider for data collection purposes and the use of said data. X Rocker is not able to make any claims and/ or guarantees on behalf of the Thirs-Party App Developer and their use of any data collected by their App.

#### PERFORMANCE

X Rocker makes no guarantees to the user using this App as to the performance of the App. The App will require updates from the applicable App Store from time to time in order to maintain functionality. X Rocker makes no guarantees over the term or longevity of performance of the App and its ability to be avavilable for downlad and control the lighting. For this reason, all the items using this App also come witha a manual function on the item to control the Neo Motion.

#### LIABILITIES AND RIGHTS TO CLAIM

By downloading and using the Third-Party App to control Neo Motion items, the User hereby agrees that X Rocker shall not be liable or responsible in any way whatsoever for a loss of function, service, data, damage, or any other claimed or actual defect claimed or caused as a result of using the App on any type of mobile or electronic device such as mobile, tablet and computer. The hereby User agrees that they waive all their rights to hold X Rocker liable of any claims or liabilities as a result of the User using the App.

## 2.0 AVEC CÂBLAGE RGB - FRANÇAIS

## KRocker

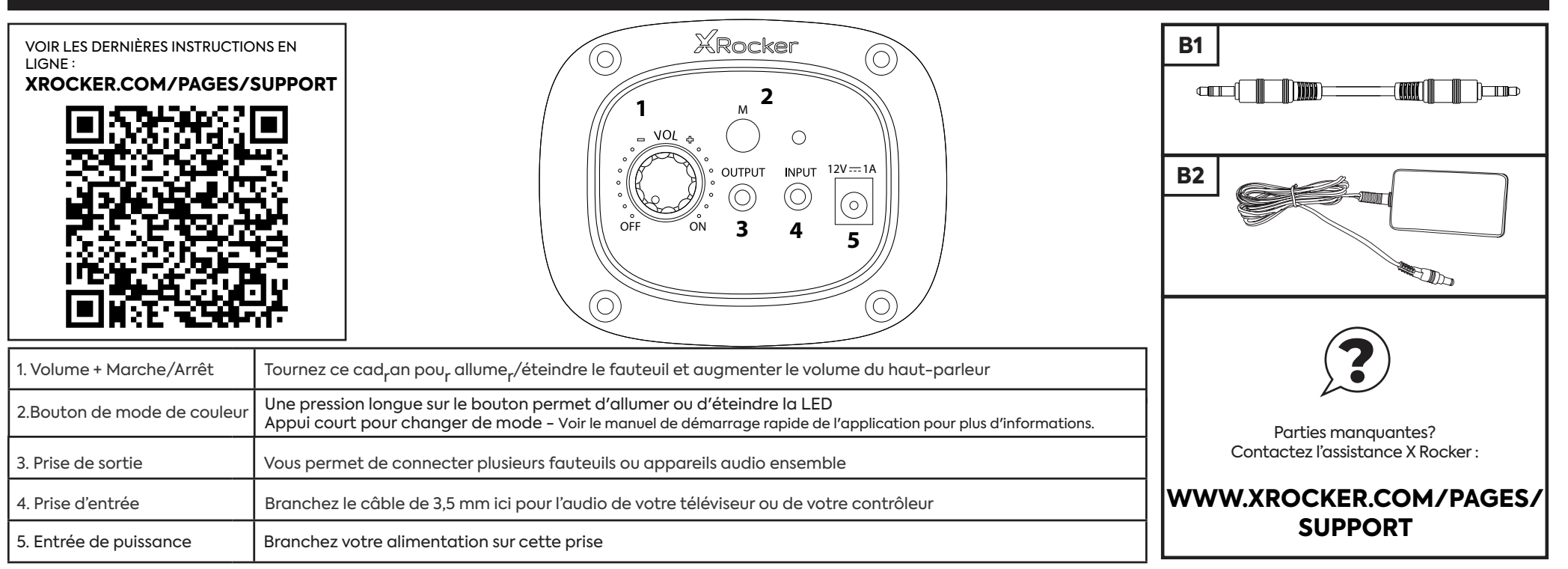

#### CONNEXION DE LA CONSOLE : MÉTHODE DE CONNEXION DE LA MANETTE (PS4™/PS5™, XBOX™ ONE/SERIES, SWITCH™)

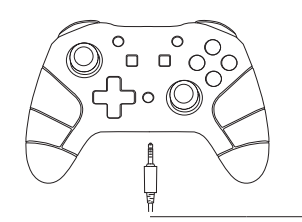

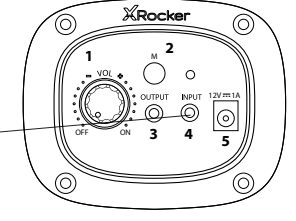

#### GUIDE DE CONNEXION SWITCH™

- 1. Connectez le câble B1 au bas du Switch™ via la prise casque.\*\*\*
- 2. Connectez l'autre extrémité du câble B1 au fauteuil via le port d'entrée vert.

#### GUIDE DES MANETTES XBOX ONE™ /SERIES™

- 1. Connectez le câble B1 au bas de la manette Xbox™ via la prise casque.\*\*
- 2. Connectez l'autre extrémité du câble B1 au fauteuil via le port d'entrée vert.
- 3. La Xbox™ reconnaîtra automatiquement la connexion et passera au produit.
- 4. Pour augmenter le volume, appuyez sur le bouton guide, accédez à l'icône du hautparleur et augmentez le réglage du volume du casque.

#### GUIDE DE CONNEXION PS4™ DUALSHOCK 4™

- 1. Connectez le câble B1 au bas du contrôleur PS4™ via la prise casque.
- 2. Connectez l'autre extrémité du câble B1 au fauteuil via le port d'entrée vert.
- 3. Avec la PS4™ allumée, accédez au menu principal (ou localisez l'écran du menu principal). Appuyez et maintenez le bouton PS sur le contrôleur PS4™ jusqu'à ce que le menu rapide apparaisse à l'écran.
- 4. Dans ce menu, sélectionnez [Régler le son et les appareils].
- 5. Sélectionnez ensuite [Sortie vers casque].
- 6. Changez le réglage de [Chat Only] à [All Audio].
- 7. Assurez-vous que le volume dans le menu précédent est réglé au maximum.

#### GUIDE DE CONNEXION PS5™ DUALSENSE™

- 1. Connectez le câble B1 au bas de la manette PS5™ Dual sense via la prise casque.
- 2. Connectez l'autre extrémité du câble B1 au fauteuil via le port d'entrée vert.
- 3. Appuyez une fois sur le bouton PlayStationTM pour afficher le centre de contrôle.
- 4. Sélectionnez [Son] > [Périphérique de sortie] > [Casque (contrôleur)].
- 5. Assurez-vous que [Sortie vers casque] est correctement réglé sur [Tout audio].
- 6. Vous pouvez le vérifier en allant dans [Paramètres] > [Son] > [Sortie audio] > [Sortie vers casque] > [Tous les fichiers audio].

\*\* Vous aurez peut-être besoin d'un adaptateur pour casque Xbox OneTM si une prise casque n'est pas disponible sur votre manette. Ceux-ci sont disponibles séparément auprès de n'importe quel détaillant de jeux.

#### SE CONNECTER À LA TÉLÉVISION (FILAIRE)

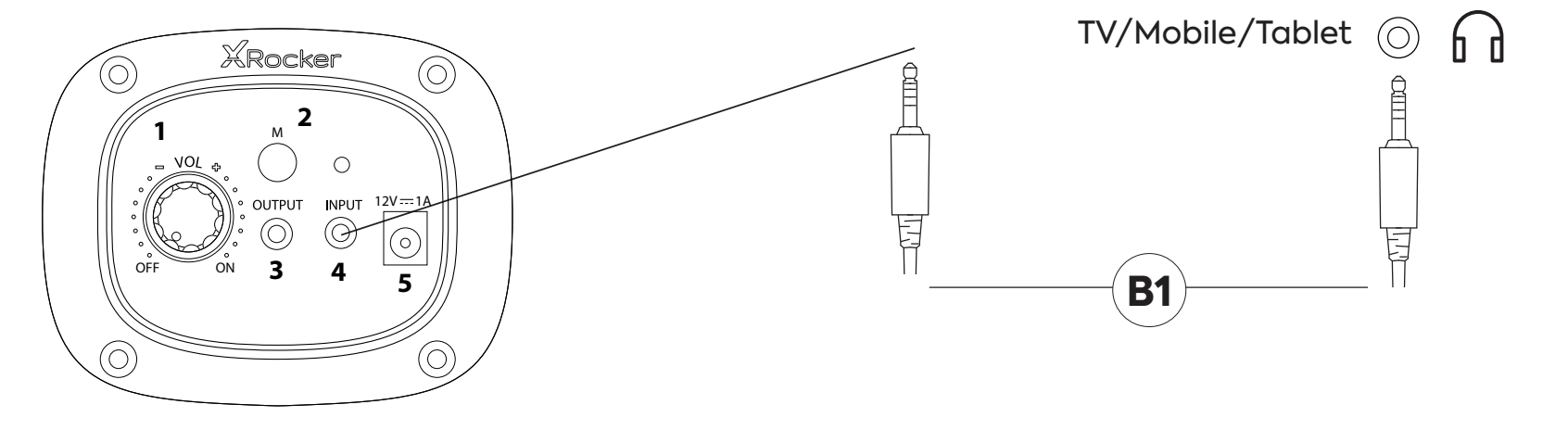

- 1. Connectez le câble B1 à la prise INPUT du panneau de commande X Rocker.
- 2. Branchez l'autre extrémité de l'extrémité B1 3,5 mm dans la prise casque de votre téléviseur.\*
- 3. Une fois connecté à votre téléviseur, augmentez le volume à 50 % du maximum pour obtenir le meilleur niveau sonore.\*\*

\* Si votre téléviseur ne dispose pas d'une prise casque, vous devrez peut-être acheter un adaptateur TOSlink supplémentaire pour vous connecter directement à une console pour l'audio. \*\* Selon votre téléviseur, vous devrez peut-être augmenter le volume du casque séparément dans les paramètres de son du téléviseur.

#### **DES CONSEILS DE DÉPANNAGE**

#### PAS DE COURANT ALLANT AU PANNEAU DE COMMANDE

- Assurez-vous que le câble d'alimentation est correctement connecté.
- Assurez-vous que la source d'alimentation fonctionne correctement.
- Avec le fauteuil tourné vers la position ON, donnez un léger mouvement au câble d'alimentation dans le port. Si une lumière scintille (ou non), veuillez contacter le support (Royaume-Uni : xrockeruk.com/pages/support).

#### PAS DE SON

- Connectez un téléphone portable au X Rocker en suivant les directives de connexion téléphonique du manuel pour tester le son du fauteuil.
- Vérifiez que l'appareil/le système est correctement configuré conformément au guide de connexion précédent.
- Assurez-vous que vous avez bien une prise casque sur votre téléviseur. Cela sera généralement marqué par un symbole de casque ou "H/P OUT".

#### LES HAUT-PARLEURS STÉRÉO NE PRODUISENT PAS DE SON/LE SON EST FAIBLE

• Assurez-vous que le volume de l'appareil source est à un niveau plus élevé pour renforcer le signal audio.

#### LES CÂBLES CONNECTÉS À MON X ROCKER ONT ÉTÉ CASSÉS ACCIDENTELLEMENT

Veuillez contacter le support X Rocker (détails ci-dessous) concernant ce problème.

#### VOUS N'AVEZ PAS DE PRISE CASQUE SUR VOTRE TÉLÉVISEUR ?

• Vous devrez peut-être acheter un adaptateur TOSlink. Si vous ne savez pas lequel acheter, veuillez contacter le support X Rocker (détails ci-dessous) concernant ce problème.

#### BESOIN D'AIDE SUPPLÉMENTAIRE ? CONTACTEZ L'ASSISTANCE X ROCKER :

### **CONTACTER X ROCKER SUPPORT AT XROCKER.COM/PAGES/SUPPORT**

#### INFORMATIONS SUR LA SANTÉ ET LA SÉCURITÉ

• Pour la première utilisation et installation de votre produit X Rocker, veuillez vous assurer que les câbles et les blocs d'alimentation sont manipulés par un adulte pour garantir une utilisation sûre et correcte.

• Assurez-vous de débrancher l'alimentation X Rocker Power de la prise secteur avant de le nettoyer.

• Éviter le contact direct avec des liquides. Pour nettoyer, essuyez avec un chiffon humide. En cas de déversement, éteignez le X Rocker et attendez que le produit sèche avant de le réutiliser.

• N'utilisez aucun type de tampon abrasif ou de solutions de nettoyage abrasives car ils pourraient endommager le matériau de surface du X Rocker.

• Veuillez consulter X Rocker Support avant de dévisser et de démonter l'un des composants électriques ou d'entreprendre toute modification du fauteuil. Si des modifications ou des réparations non autorisées sont effectuées avant la consultation, cela annulera votre garantie.

• Pour réduire les risques potentiels de trébuchement ou d'enchevêtrement, disposez et fixez tous les câbles de manière à ce que les personnes et les animaux domestiques ne risquent pas de trébucher dessus ou de tirer accidentellement dessus lorsqu'ils se déplacent ou marchent dans la zone.

• Veuillez faire attention lorsque vous tournez et faites pivoter le X Rocker lors de son utilisation. Les câbles et les fils peuvent être tirés ou endommagés au cours du processus et endommager le panneau de commande X Rocker ou le câblage.

• Si l'un des câbles ou l'équipement électrique est endommagé de quelque manière que ce soit, arrêtez immédiatement de l'utiliser et contactez X Rocker pour plus de détails sur la façon de remplacer le composant.

• Ne montez jamais sur la chaise et ne dépassez pas la limite de poids de 120 kg par d'autres moyens.

• Ne vous penchez pas en arrière sur le fauteuil et ne forcez pas le fauteuil au point où le socle se soulèverait du sol car cela pourrait endommager le produit ou blesser l'utilisateur.

• Les accoudoirs X Rocker sont conçus pour le soutien et le confort pendant le jeu, veuillez ne pas vous tenir debout ou vous asseoir directement sur les bras. N'appliquez pas de poids sur les accoudoirs lorsque vous quittez la chaise pour assurer une durabilité à long terme.

• N'utilisez pas les haut-parleurs X Rocker à un volume élevé pendant une période prolongée. Pour éviter tout dommage auditif, utilisez votre haut-parleur à un niveau de volume confortable et modéré. Parents, veuillez surveiller l'utilisation de votre enfant pour éviter une perte auditive ou une gêne à long terme.

• Lorsqu'ils ne sont pas utilisés, gardez les câbles et les blocs d'alimentation hors de portée des enfants, assurez-vous également qu'ils ne sont pas soumis à des impacts violents tels que la chute ou le lancement des composants.

• Ne placez jamais aucun type de bougie ou de flamme nue sur ou près du X Rocker à aucun moment. Bien que les produits X Rocker soient conformes aux réglementations britanniques et européennes en matière de sécurité incendie, une exposition prolongée à des flammes nues entraînera des dommages au produit et d'autres risques pour la sécurité.

#### INFORMATIONS SUR LA SÉCURITÉ DE L'ALIMENTATION

#### **ATTENTION:**

A. Pour réduire le risque d'incendie, d'électrocution ou d'endommagement du produit, n'exposez pas l'alimentation X Rocker à la pluie, à l'humidité, aux gouttes ou aux éclaboussures. Aucun objet rempli de liquide, tel qu'un vase, ne doit être placé à proximité de l'alimentation électrique. Si vous renversez du liquide dans le bloc d'alimentation, cela peut causer de graves dommages. Coupez-le immédiatement du secteur. Débranchez l'alimentation électrique et consultez votre revendeur.

B. Débranchez toujours l'alimentation du secteur avant de connecter/déconnecter d'autres appareils ou de déplacer le X Rocker.

C. Utilisez uniquement les câbles, blocs d'alimentation et accessoires fournis spécifiés et fabriqués par X Rocker.

D. Évitez les températures extrêmes, qu'elles soient chaudes ou froides. Placez l'appareil à bonne distance des sources de chaleur telles que les radiateurs ou les foyers à gaz/électriques.

E. Évitez l'exposition à la lumière directe du soleil et à d'autres sources de chaleur.

F. Assurez-vous que les câbles et les blocs d'alimentation sont conservés dans un endroit sûr, hors de la portée des enfants pour éviter tout danger potentiel, notamment ; laisser tomber, jeter, trébucher, couper, etc. Si vous rencontrez des encoches ou des coupures visibles dans l'alimentation ou d'autres câbles, évitez d'utiliser le produit et contactez le support X Rocker pour plus d'assistance.

Marque de l'unité d'alimentation : ZL

Nom du modèle :ZL-W015W1201000-BS

Entrée:100-240V~50/60Hz 1.0A

Sortie :12V DC 1.0A

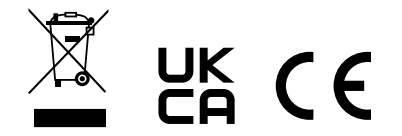

#### BESOIN D'AIDE SUPPLÉMENTAIRE ? CONTACTEZ L'ASSISTANCE X ROCKER :

### **CONTACTER X ROCKER SUPPORT AT XROCKER.COM/PAGES/SUPPORT**

## CONTRÔLE NEO MOTIONMC<sup>™C</sup> SYNC

#### CONTRÔLE DU MODE LED

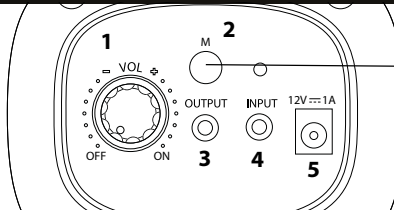

#### TÉLÉCHARGER L'APPLICATION/ COMMENCER

- Téléchargez l'application « LED SMART » avec votre téléphone portable en scannant le code QR sur le manuel de l'utilisateur ou en recherchant l'application « LED SMART » dans le magasin d'applications de l'iPhone ou dans le magasin d'applications de Google.
- 2. Une fois l'application téléchargée, assurez-vous que les paramètres Bluetooth et de localisation sont activés pour LED Smart.
- 3. Allumez votre produit Neo Motion<sup>MC</sup> Sync.
- 4. Ouvrez l'application LED Smart, l'application Neo Motion<sup>MC</sup> (Sync) devrait être automatiquement découverte et prête à être utilisée.

#### Compatible avec Android 7 et plus / IOS 12.0 et plus

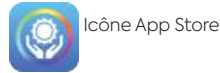

X Produit à bascule dans l'application

#### IMPOSSIBLE DE SE CONNECTER/ DÉPANNAGE

- 1. Veuillez vous assurer que l'alimentation est correctement fournie au produit Neo Motion<sup>MC</sup> Sync.
- 2. Vérifiez que les paramètres de localisation et le Bluetooth sont activés.
- 3. Si d'autres appareils ont été utilisés avec Neo Motion<sup>MC</sup> Sync, l'application de cet appareil doit être fermée avant qu'un autre puisse contrôler la LED.
- 4. Si les appareils n'apparaissent pas dans l'écran d'appairage, actualisez l'écran en appuyant sur le bouton d'actualisation.
- 5. Si les appareils sont appariés mais qu'aucune lumière ne s'affiche, appuyez sur le bouton d'alimentation de l'application pour allumer les lumières.
- 6. Assurez-vous que l'application est à jour en consultant les magasins Google Play ou Apple iOS.

#### INSTRUCTIONS

- 1. Autoriser les paramètres de localisation si ce n'est pas déjà fait.
- 2. Autoriser l'application à se connecter aux appareils à proximité
- 3. Sur l'écran principal appuyez sur l'icône d'actualisation pour rechercher les appareils Neo Motion<sup>™C</sup> Sync à proximité.
- 4. Pour contrôler un seul appareil sélectionnez le menu Appareils et cliquez sur l'icône de l'appareil que vous souhaitez contrôler.
- 5. Pour contrôler un groupe de dispositifs sélectionnez « groupes » en haut de l'écran.
- 6. Dans la partie gauche de l'écran, cliquez sur tous les appareils que vous souhaitez contrôler ensemble, puis sélectionnez « Ajouter un appareil ».
- 7. Renommez le groupe d'appareils et cliquez sur « Confirmer ».
- 8. Cliquez sur le nom du groupe pour accéder au contrôle de tous les appareils.

### ADIFICATION DE COULEURS/MOTIFS PERSONNALISÉS

Appuyez brièvement sur les cases [+] et sélectionnez une couleur ou un motif à ajouter. Pour supprimer la couleur ou le motif, appuyez longuement sur le bouton pour effacer la sélection.

Raramètres : Vous pouvez régler le tri RVB, la synchronisation, le tremblement et changer de peau.

#### Interface couleur :

Cette interface permet de contrôler une seule couleur.

Ring » utilise un anneau de couleur pour le contrôle, "Aisle" vous permet de définir des valeurs RVB et "WHT" contrôle la LED blanche et la luminosité.

#### Interface de mode :

Cette interface permet de choisir parmi plus de 200 modes de motifs. Réglez la vitesse et la luminosité et mémorisez vos modes préférés.

#### Interface personnalisée :

Sélectionnez vos couleurs préférées en séquence et animez votre propre motif personnalisé.

#### Mode vocal :

L'interface de commande vocale propose des centaines de modes de commande vocale, qui réagissent aux sons émis à proximité du boîtier de commande LED.

#### Mode musique :

Pour écouter de la musique, appuyez sur l'icône Bibliothèque de chansons, puis sélectionnez les chansons que vous souhaitez écouter. L'application découvrira la musique enregistrée sur votre appareil\*

Une fois la musique jouée, appuyez sur l'icône d'enregistrement au milieu de l'écran pour changer de motif.

\*Les autorisations de stockage doivent être accordées pour activer cette fonction.

#### (Paramètres)-Mode minuterie :

- 1. Appuyez sur [+] pour créer une nouvelle minuterie.
- 2. Réglez la fonction pour qu'elle soit activée/désactivée ou qu'elle corresponde à un modèle.
- 3. Définissez la date à laquelle vous souhaitez que l'instruction soit exécutée.
- 4. Une fois le réglage effectué, cliquez sur « Envoyer », l'appareil clignotera deux fois pour confirmer l'envoi de l'instruction aux appareils Neo Motion<sup>MC</sup> Sync.

NB : Si vous réglez une fonction d'extinction sans allumage, veillez à rallumer les lumières à l'aide de l'application.

Besoin d'aide ? Contactez X Rocker à l'adresse suivante : www.xrocker.co.uk/pages/support

IMPORTANT : Vous devez conserver l'original du ticket de caisse comme preuve d'achat.

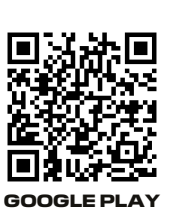

CONTRÔLE DES LED

# UTILISATION DE L'APPLICATION LED SMART/ NEO MOTION<sup>Mc</sup> SYNC EN OPTION.

#### PROPRIÉTÉ

L'APP proposée ici pour contrôler les effets d'éclairage Neo Motion<sup>MC</sup> via un appareil mobile est fournie par un développeur de logiciels tiers et est mise à la disposition de l'utilisateur gratuitement/gratuitement via le Google Play Store ou l'Apple APP Store. L'App LED Smart n'est pas affiliée, connectée, contrôlée ou détenue par X Rocker ou toute partie du groupe de sociétés qui possèdent la marque X Rocker. L'utilisation de l'application est volontaire et la décision de télécharger et d'utiliser l'application est prise en toute connaissance de cause et sera votre propre décision de télécharger, d'installer, d'accorder des autorisations et d'utiliser l'application pour contrôler l'éclairage Neo Motion<sup>MC</sup> Sync de X Rocker.

#### PERMISSIONS

L'APP nécessite plusieurs autorisations de l'appareil mobile pour fonctionner correctement. Ces autorisations sont les suivantes (liste non exhaustive) ; Téléphone, Contacts, Musique, Lecture et écriture, BT et LAN Wi-Fi. L'utilisateur de l'application, en installant l'application et en accordant au développeur de l'application tierce et à l'APP l'accès à ces autorisations, le fait en sachant parfaitement que cela ne constitue en aucun cas un accord juridique avec X Rocker et qu'il s'agit d'une relation totalement indépendante entre l'utilisateur et le développeur de l'application tierce.

#### PERFORMANCE

X Rocker ne donne aucune garantie à l'utilisateur qui utilise cette application quant à la performance de l'application. L'application nécessitera de temps à autre des mises à jour de l'App Store applicable afin de maintenir sa fonctionnalité. X Rocker ne garantit pas la durée ou la longévité des performances de l'application et sa capacité à être disponible pour le téléchargement et le contrôle de l'éclairage. Pour cette raison, tous les articles utilisant cette application sont également dotés d'une fonction manuelle sur l'article pour contrôler le Neo Motion<sup>MC</sup>.

#### GARANTIE

Le contrôle de l'article par l'application est explicitement exclu de la garantie de l'article acheté et si l'article ne fonctionne pas avec l'application, cela ne signifie pas que l'article est défectueux ou qu'il est défectueux. L'application est soutenue par X Rocker uniquement comme un moyen d'ajouter des fonctionnalités supplémentaires que l'utilisateur peut décider d'utiliser ou non, à titre gracieux. Les retours, les remboursements ou les réclamations adressés au fabricant pour cause de défaillance de l'application ne sont pas valables et ne seront pas pris en charge par X Rocker.

#### DONNÉES

X Rocker déclare par la présente qu'elle ne collectera, ne stockera ni n'utilisera aucune donnée, quelle qu'elle soit, des utilisateurs de l'application, et qu'elle ne demandera pas de données sur les utilisateurs de l'application au développeur d'application tiers.

X Rocker UK est enregistrée auprès de l'ICO pour toutes les questions relatives au GDPR couvertes par la loi sur la protection des données (Data Protection Act 2018). Toute autorisation donnée au tiers par l'utilisateur de l'application se fait conformément à la compréhension que X Rocker est une entité entièrement indépendante et non affiliée au fournisseur de l'application à des fins de collecte de données et d'utilisation desdites données. X Rocker n'est pas en mesure de faire des réclamations et/ou de donner des garanties au nom du développeur d'application tiers et de l'utilisation qu'il fait des données collectées par son application.

#### **RESPONSABILITÉS ET DROITS DE RÉCLAMATION**

En téléchargeant et en utilisant l'application tierce pour contrôler les éléments Neo Motion<sup>MC</sup>, l'utilisateur accepte par la présente que X Rocker ne soit pas responsable de quelque manière que ce soit d'une perte de fonction, de service, de données, de dommages ou de tout autre défaut revendiqué ou réel revendiqué ou causé à la suite de l'utilisation de l'application sur tout type d'appareil mobile ou électronique tel que le mobile, la tablette et l'ordinateur. L'Utilisateur accepte par la présente de renoncer à tous ses droits de tenir X Rocker responsable de toute réclamation ou responsabilité résultant de l'utilisation de l'Application par l'Utilisateur.

## 2.0 CON CABLEADO RGB - ESPAÑOL

## KRocker

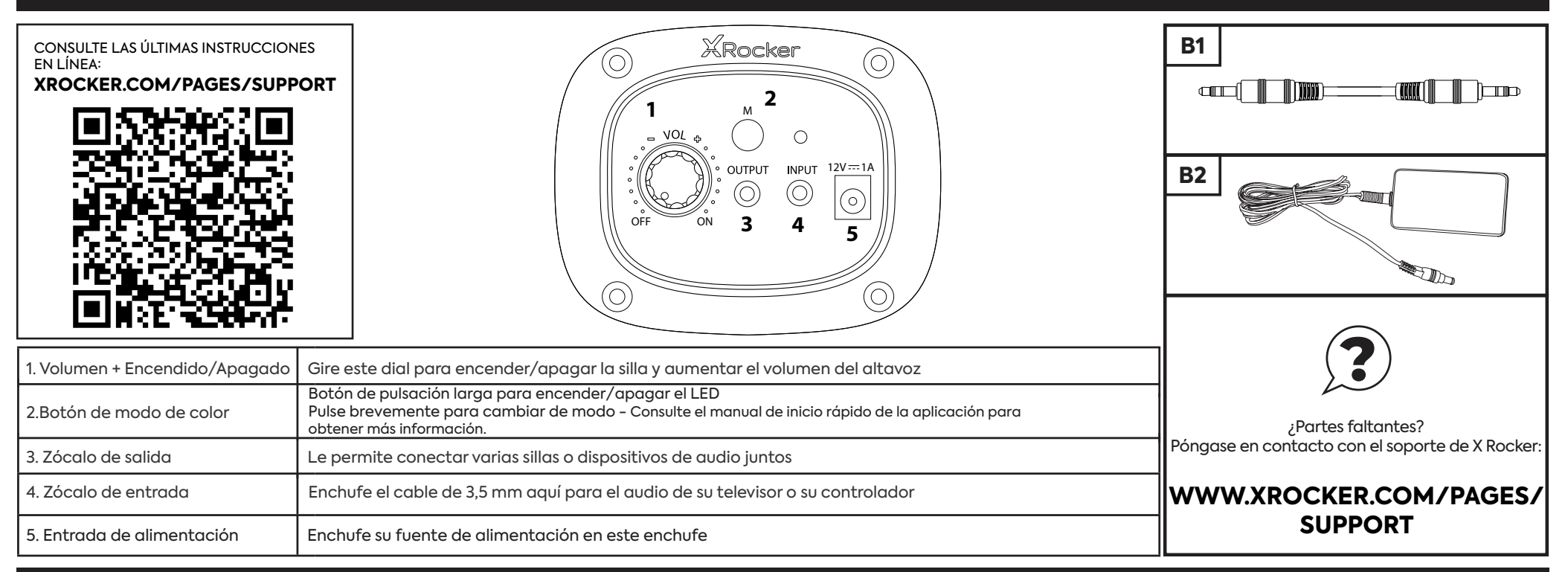

#### CONEXIÓN DE LA CONSOLA: MÉTODO DE CONEXIÓN DEL CONTROLADOR (PS4™/PS5™, XBOX™ ONE/SERIES, SWITCH™)

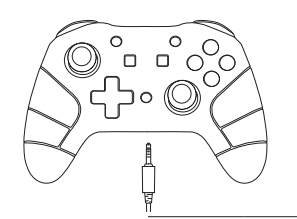

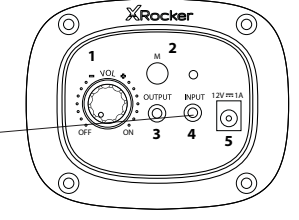

#### GUÍA DE CONEXIÓN DE SWITCH™

- 1. Conecte el cable B1 a la parte inferior del Switch™ a través de la toma de auriculares.\*\*\*
- 2. Conecte el otro extremo del cable B1 al sillón a través del puerto de entrada verde.

#### GUÍA DEL CONTROLADOR XBOX ONE™ /SERIES™

- 1. Conecte el cable B1 a la parte inferior del controlador XboxTM a través del conector para auriculares.\*\*
- 2. Conecte el otro extremo del cable B1 al sillón a través del puerto de entrada verde.
- 3. XboxTM reconocerá automáticamente la conexión y pasará al producto.
- 4. Para aumentar el volumen, presione el botón de guía, navegue hasta el icono del altavoz y aumente la configuración de volumen de los auriculares.

#### PS4™ DUALSHOCK 4™ GUÍA DE CONEXIÓN

- 1. Conecte el cable B1 a la parte inferior del controlador PS4™ a través del conector para auriculares.
- 2. Conecte el otro extremo del cable B1 al sillón a través del puerto de entrada verde.
- 3. Con la PS4<sup>™</sup> encendida, vaya al menú principal (o ubique la pantalla del menú principal). Mantenga presionado el botón PS en el controlador PS4TM hasta que aparezca el menú rápido en la pantalla.
- 4. En este menú, seleccione [Ajustar sonido y dispositivos].
- 5. Luego seleccione [Salida a auriculares].
- 6. Cambie la configuración de [Solo chat] a [Todo el audio].
- 7. Asegúrese de que el volumen en el menú anterior esté al máximo.

#### GUÍA DE CONEXIÓN DE PS5™ DUALSENSE™

- 1. Conecte el cable B1 a la parte inferior del controlador PS5™ Dual sense a través del conector para auriculares.
- 2. Conecte el otro extremo del cable B1 al sillón a través del puerto de entrada verde.
- 3. Presione el botón PlayStation™ una vez para que aparezca el centro de control.
- 4. Seleccione [Sonido] > [Dispositivo de salida] > [Auriculares (controlador)].
- Asegúrese de que [Salida a auriculares] esté configurado correctamente en [Todo el audio].
  Puede verificar esto yendo a [Configuración] > [Sonido] > [Salida de audio] > [Salida a auriculares] > [Todo el audio].

\*\* Es posible que necesite un adaptador de auriculares Xbox OneTM si no hay un enchufe para auriculares disponible en su controlador. Estos están disponibles por separado a través de cualquier minorista de juegos.

#### CONECTAR A LA TV (CON CABLE)

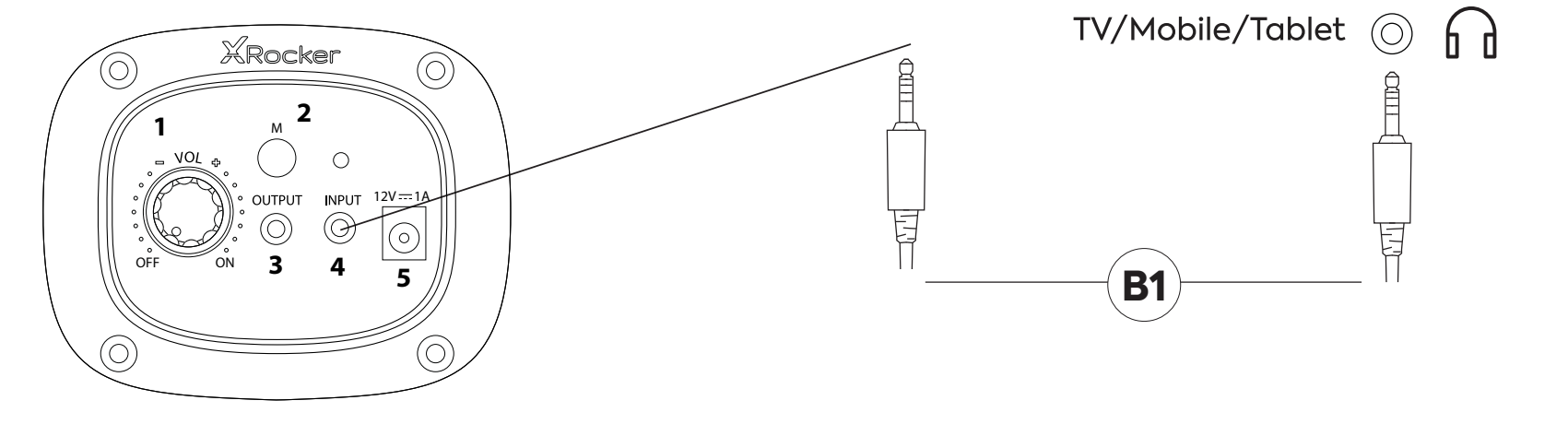

1. Conecte el cable B1 al conector INPUT del panel de control X Rocker.

2. Conecte el otro extremo del extremo B1 de 3,5 mm a la toma de auriculares de su televisor.\*

3. Una vez conectado a su televisor, aumente el volumen al 50 % del máximo para obtener el mejor nivel de sonido.\*\*

\* Si su televisor no cuenta con una toma de auriculares, es posible que deba comprar un adaptador TOSlink adicional para conectarse directamente a una consola para audio. \*\*Dependiendo de su televisor, es posible que deba aumentar el volumen de los auriculares por separado en la configuración de sonido del televisor.

#### CONSEJOS PARA SOLUCIONAR PROBLEMAS

#### NO LLEGA CORRIENTE AL PANEL DE CONTROL

- Asegúrese de que el cable de alimentación esté conectado correctamente.
- Asegúrese de que la fuente de alimentación esté funcionando correctamente.
- Con el sillón en la posición ON, mueva ligeramente el cable de alimentación en el puerto. Si alguna luz parpadea (o no), comuníquese con soporte (Reino Unido: xrockeruk.com/pages/ support).

#### SIN SONIDO

- Conecte un teléfono móvil al X Rocker utilizando las pautas de conexión telefónica del manual para probar el sonido de la silla.
- Confirme que el dispositivo/sistema está correctamente configurado según la guía de conexión anterior.
- Asegúrese de tener una toma de auriculares en su televisor. Esto normalmente estará marcado con un símbolo de auriculares o "H/P OUT".

#### LOS ALTAVOCES ESTÉREO NO PRODUCEN SONIDO/EL SONIDO ES DÉBIL

• Asegúrese de que el volumen del dispositivo fuente esté en un nivel más alto para fortalecer la señal de audio.

#### LOS CABLES CONECTADOS A MI X ROCKER SE HAN ROTO ACCIDENTALMENTE

Póngase en contacto con el soporte de X Rocker (detalles a continuación) con respecto a este problema.

#### ¿NO TIENES UNA TOMA DE AURICULARES EN TU TELEVISOR?

• Es posible que deba comprar un adaptador TOSlink. Si no está seguro de cuál comprar, comuníquese con el soporte de X Rocker (detalles a continuación) con respecto a este problema.

#### ¿NECESITA AYUDA ADICIONAL? PÓNGASE EN CONTACTO CON EL SOPORTE DE X ROCKER:

### PÓNGASE EN CONTACTO CON X ROCKER SUPPORT AT XROCKER.COM/PAGES/SUPPORT

#### INFORMACIÓN SOBRE SALUD Y SEGURIDAD

• La primera vez que use e instale su producto X Rocker, asegúrese de que los cables y las fuentes de alimentación sean manejados por un adulto para garantizar un uso seguro y correcto.

- Asegúrese de desenchufar la fuente de alimentación X Rocker de la toma de corriente antes de limpiarla.
- Evite el contacto directo con líquidos. Para limpiar, limpie con un paño húmedo. Si se produce un derrame, apague el X Rocker y espere a que el producto se seque antes de volver a utilizarlo.
  No utilice ningún tipo de almohadilla abrasiva ni soluciones de limpieza abrasivas, va que pueden dañar el material de la superficie del X Rocker.

Consulte con X Rocker Support antes de desatornillar y desmontar cualquiera de los componentes eléctricos o realizar cambios en la silla. Si se realizan modificaciones o reparaciones no autoriza-

das antes de la consulta, esto anulará la garantía.

• Para reducir los posibles peligros de tropiezos o enredos, organice y asegure los cables de modo que las personas y las mascotas no se tropiecen con ellos o tiren accidentalmente de ellos mientras se mueven o caminan por el área.

• Tenga cuidado al girar y girar el X Rocker cuando esté en uso. Los cables y alambres pueden tirarse o dañarse en el proceso y dañar el panel de control o el cableado del X Rocker.

• Si alguno de los cables o equipo eléctrico se daña de alguna manera, deje de usarlo inmediatamente y comuníquese con X Rocker para obtener más detalles sobre cómo reemplazar el componente.

• No se suba a la silla en ningún momento ni exceda el límite de peso de 120 kg por otros medios.

• No se recueste en la silla ni fuerce la silla hasta el punto en que el pedestal se levantaría del suelo, ya que esto podría causar daños al producto o lesiones al usuario.

• Los reposabrazos X Rocker están diseñados para brindar soporte y comodidad durante el juego, no se pare ni se siente sobre los brazos directamente. No aplique peso a los reposabrazos al dejar la silla para garantizar una durabilidad a largo plazo.

• No utilice los altavoces X Rocker a un volumen alto durante un período prolongado. Para evitar daños auditivos, use su altavoz a un nivel de volumen moderado y cómodo. Padres, controlen el uso de su hijo para evitar la pérdida de audición o la incomodidad a largo plazo.

• Cuando no esté en uso, mantenga los cables y las fuentes de alimentación fuera del alcance de los niños, asegúrese también de que no estén sujetos a impactos fuertes, como caídas o lanzamiento de los componentes.

• Nunca coloque ningún tipo de vela o llama abierta sobre o cerca del X Rocker en ningún momento. Si bien los productos X Rocker cumplen con las normas de seguridad contra incendios del Reino Unido y Europa, la exposición prolongada a llamas desnudas provocará daños en el producto y otros riesgos para la seguridad.

#### INFORMACIÓN DE SEGURIDAD DE LA FUENTE DE ALIMENTACIÓN

#### ATENCIÓN:

R. Para reducir el riesgo de incendio, descarga eléctrica o daños al producto, no exponga la fuente de alimentación del X Rocker a la lluvia, humedad, goteo o salpicaduras. No se deben colocar objetos llenos de líquidos, como jarrones, cerca de la fuente de alimentación. Si derrama algún líquido en la fuente de alimentación, puede causar daños graves. Apáguelo inmediatamente de la red eléctrica. Retire la fuente de alimentación y consulte a su distribuidor.

B. Siempre desconecte la fuente de alimentación de la red eléctrica antes de conectar/desconectar otros dispositivos o mover el X Rocker.

C. Utilice únicamente los cables, las fuentes de alimentación y los accesorios suministrados especificados y fabricados por X Rocker.

D. Evitar grados extremos de temperatura, ya sea caliente o frío. Coloque la unidad bien alejada de fuentes de calor como radiadores o fuegos de gas/eléctricos.

E. Evite la exposición a la luz solar directa y otras fuentes de calor.

F. Asegúrese de que los cables y las fuentes de alimentación se mantengan en un lugar seguro, fuera del alcance de los niños para evitar posibles peligros que incluyen; dejar caer, arrojar, tropezar, cortar, etc. Si encuentra muescas o cortes visibles en la fuente de alimentación u otros cables, evite usar el producto y comuníquese con X Rocker Support para obtener más ayuda.

Marca comercial de la fuente de alimentación:ZL

Nombre del modelo:ZL-W015W1201000-BS

Entrada:100-240V~50/60Hz 1.0A

Salida:12V DC 1.0A

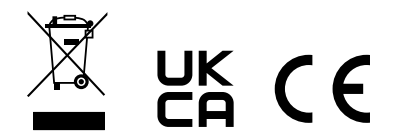

#### ¿NECESITA AYUDA ADICIONAL? PÓNGASE EN CONTACTO CON EL SOPORTE DE X ROCKER:

### PÓNGASE EN CONTACTO CON X ROCKER SUPPORT AT XROCKER.COM/PAGES/SUPPORT

## CONTROL NEO MOTION<sup>MR</sup> SYNC

#### **CONTROL MODO LED**

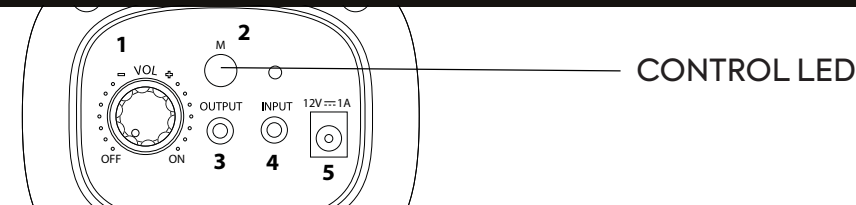

#### DESCARGAR LA APLICACIÓN / EMPEZAR

- 1. Descargue la aplicación «LED SMART» con su teléfono móvil escaneando el código QR del manual del usuario o buscando la aplicación «LED SMART» en iPhone APP store o Google play store.
- 2. Una vez descargada la APP, asegúrese de que los ajustes de Bluetooth y localización están activados para LED Smart.
- 3. Enciende tu producto Neo Motion<sup>MR</sup> Sync.
- 4. Abra la aplicación LED Smart. La aplicación Neo Motion (Sync) se detectará automáticamente y estará lista para su uso.

#### Compatible con Android 7 y superior / IOS 12.0 y superior

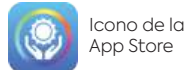

X Productos Rocker en la aplicación

#### NO SE PUEDE CONECTAR/ SOLUCIÓN DE PROBLEMAS

- 1. Asequirate de que el producto Neo Motion<sup>MR</sup> Sync recibe la alimentación correcta.
- 2. Comprueba que los ajustes de localización y Bluetooth están activados.
- 3. Si se han utilizado otros dispositivos con Neo Motion<sup>MR</sup> Sync, la aplicación de ese dispositivo debe cerrarse antes de que otro pueda controlar el LED.
- 4. Si los dispositivos no aparecen en la pantalla de emparejamiento, actualiza la pantalla pulsando el botón de actualización.
- 5. Si se emparejan pero no se ve ninguna luz, pulsa el botón de encendido de la aplicación para encender las luces.
- 6. Asegúrate de que la aplicación está actualizada en Google Play o Apple iOS.

#### INSTRUCCIONES

- 1. Permitir la configuración de ubicación si gún no lo ha hecho
- 2. Permitir que la aplicación se conecte a dispositivos cercanos
- 3. En la pantalla principal pulse el icono de actualización para buscar dispositivos Neo Motion<sup>MR</sup> Sync cercanos
- 4. Para controlar un solo dispositivo seleccione el menú Dispositivos y haga clic en el icono del dispositivo que desea controlar
- 5. Para controlar un grupo de dispositivos selecciona 'grupos' en la parte superior de la pantalla
- 6. En la parte izaujerda de la pantalla, haga clic en todos los dispositivos que desee controlar juntos y, a continuación, seleccione «Añadir dispositivo».
- 7. Cambie el nombre del arupo de dispositivos y haga clic en «Confirmar».
- 8. Haga clic en el nombre del grupo para controlar todos los dispositivos.

#### **AÑADIR COLORES Y DISEÑOS PERSONALIZADOS**

Pulse brevemente las casillas [+] y seleccione el color o motivo que desee añadir. Para eliminar el color o el motivo, mantenga pulsado el botón para borrar la selección.

£ Ajuste: Puedes ajustar la ordenación RGB, el tiempo, la vibración y cambiar el skin.

#### Interfaz de color:

Esta interfaz tiene controles de un solo color."

Rina' utiliza un anillo de color para el control. 'Aisle' permite ajustar los valores RGB v 'WHT' controla el LED blanco y el brillo.

#### Interfaz de modo:

Utilízala para elegir entre más de 200 modos de patrón. Ajusta la velocidad y el brillo y guarda tus favoritos.

#### Interfaz personalizada:

Selecciona tus colores favoritos en secuencia y anima tu propio patrón personalizado.

#### Modo de voz:

La interfaz de control por voz tiene cientos de modos de control por voz para elegir. Estos reaccionan a los sonidos que se producen cerca de la caja LED Control.

#### Modo Música:

Para reproducir música, pulsa el icono de la biblioteca de canciones y selecciona las canciones que quieras escuchar. La aplicación descubrirá la música guardada en tu dispositivo\*. Una vez que la música esté sonando, pulsa el icono de grabación en el centro de la pantalla para cambiar el patrón.

\*Para activar esta función es necesario disponer de permisos de almacenamiento.

#### (Ajustes)-Modo Temporizador:

- 1. Pulsa [+] Para crear un nuevo temporizador.
- 2. Establezca la función de encendido/apagado o un patrón.
- 3. Establezca la fecha en la que desea que se ejecute la instrucción.
- 4. Una vez configurado, pulse ' Enviar', el dispositivo parpadeará dos veces para confirmar el envío de la instrucción a los dispositivos Neo Motion<sup>MR</sup> Sync.

Nota: Si establece una función de apagado sin un encendido, asegúrese de volver a encender las luces con la aplicación.

#### ¿Necesitas ayuda?

Póngase en contacto con X Rocker en: www.xrocker.co.uk/pages/support

IMPORTANTE: Conserve el recibo original como prueba de compra.

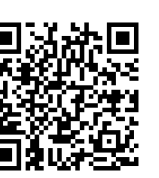

ADD STORE

GOOGLE PLA

## USO DE LA APP OPCIONAL LED SMART/ NEO MOTION<sup>MR</sup> SYNC

#### PROPIEDAD

La aplicación que aquí se ofrece para controlar los efectos de iluminación Neo Motion<sup>MR</sup> a través de un dispositivo móvil es proporcionada por un desarrollador de software de terceros y está disponible de forma gratuita para el usuario a través de Google Play Store o Apple APP Store. La aplicación LED Smart no está afiliada, conectada, controlada ni es propiedad de X Rocker ni de ninguna parte del grupo de empresas propietarias de la marca X Rocker. El uso de la aplicación es voluntario y la decisión de descargar y utilizar la aplicación se toma con pleno conocimiento y será su propia decisión de descargar, instalar, conceder permisos y utilizar la aplicación para controlar la iluminación Neo Motion<sup>MR</sup> Sync de X Rocker.

#### PERMISOS

La APP requiere varios permisos del dispositivo móvil para funcionar correctamente. Estos permisos son (entre otros);

Teléfono, Contactos, Música, Lectura y Escritura, BT y LAN Wi-Fi. El usuario de la aplicación, al instalar la aplicación y conceder al desarrollador de la aplicación de terceros y a la aplicación acceso a estos permisos, lo hace con pleno conocimiento de que esto no constituye en modo alguno ningún tipo de acuerdo legal con X Rocker y es una relación totalmente independiente entre el usuario y el desarrollador de la aplicación de terceros.

#### GARANTÍA

El control del artículo por parte de la aplicación queda explícitamente excluido de la garantía del artículo adquirido y, en caso de que el artículo no funcione con la aplicación, no se considerará que el artículo es defectuoso. X Rocker apoya la aplicación únicamente como medio para añadir funciones adicionales que el usuario puede utilizar o no de forma gratuita. Las devoluciones, reembolsos o reclamaciones hechas al fabricante por fallos de la aplicación no son válidas y no serán apoyadas por X Rocker.

#### DATOS

X Rocker declara por la presente que no recopilará, almacenará ni utilizará datos de ningún tipo de ninguno de los Usuarios de la App, ni solicitará datos sobre los Usuarios de la App al Desarrollador de Apps de Terceros.

X Rocker UK está registrada en el ICO para todos los asuntos de GDPR cubiertos por The Data Protection Act 2018. Cualquier permiso otorgado al Tercero por el Usuario de la App se realiza de acuerdo con el entendimiento de que X Rocker es una entidad totalmente independiente y no afiliada al proveedor de la App para fines de recopilación de datos y el uso de dichos datos. X Rocker no puede hacer ninguna reclamación y / o garantías en nombre del desarrollador de la aplicación.

#### RENDIMIENTO

X Rocker no ofrece ninguna garantía al usuario que utilice esta App en cuanto al funcionamiento de la misma. La aplicación requerirá actualizaciones de la App Store aplicable de vez en cuando con el fin de mantener la funcionalidad. X Rocker no ofrece garantías sobre el plazo o la longevidad del funcionamiento de la App y su capacidad de estar disponible para la descarga y el control de la iluminación. Por esta razón, todos los artículos que utilizan esta aplicación también vienen con una función manual en el artículo para controlar el Neo Motion<sup>MR</sup>.

#### **RESPONSABILIDADES Y DERECHOS A RECLAMAR**

Al descargar y utilizar la Aplicación de terceros para controlar los elementos de Neo Motion<sup>MR</sup>, el Usuario acepta por la presente que X Rocker no será responsable en modo alguno de la pérdida de funcionalidad, servicio, datos, daños o cualquier otro defecto reclamado o real reclamado o causado como resultado del uso de la Aplicación en cualquier tipo de dispositivo móvil o electrónico, como móviles, tabletas y ordenadores. Por la presente, el Usuario acepta que renuncia a todos sus derechos a responsabilizar a X Rocker de cualquier reclamación o responsabilidad como resultado del uso de la Aplicación por parte del Usuario.

## 2.0 WIRD MIT RGB - DEUTSCH

## KRocker

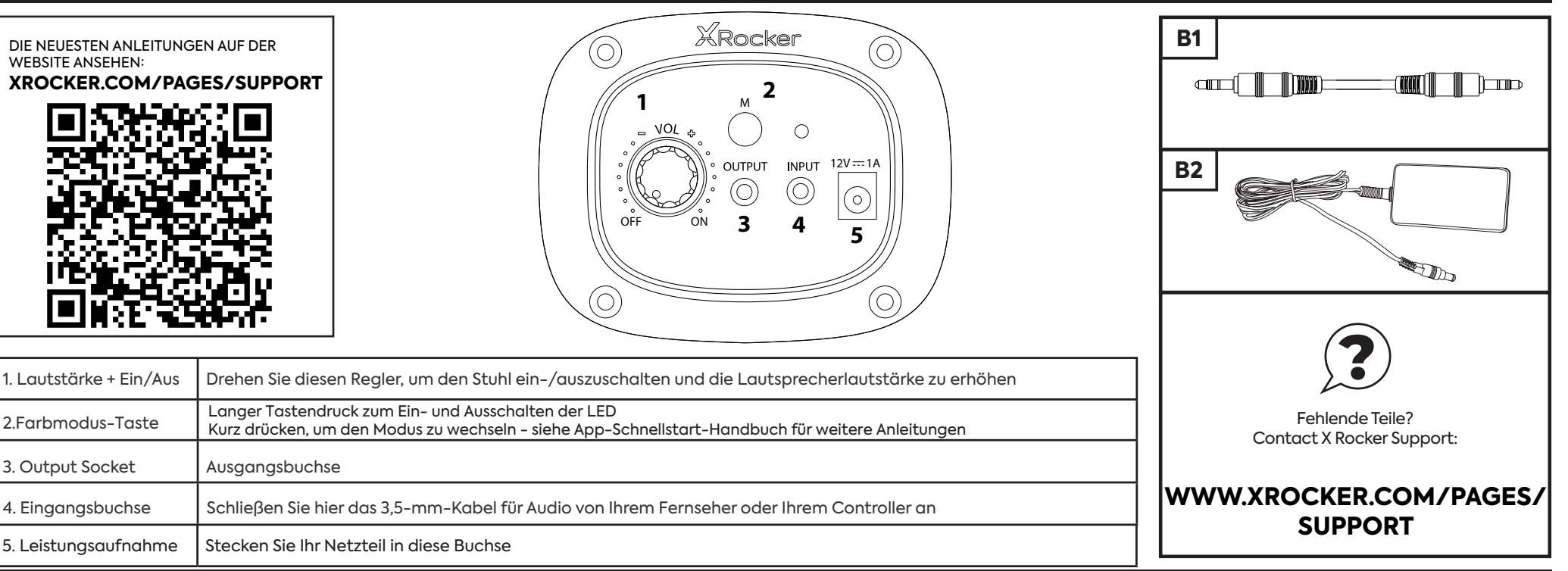

#### CONSOLE CONNECTION: CONTROLLER-VERBINDUNGSMETHODE (PS4™/PS™5, XBOX™ ONE/SERIES, SWITCH™)

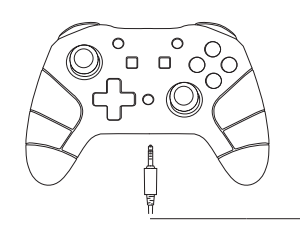

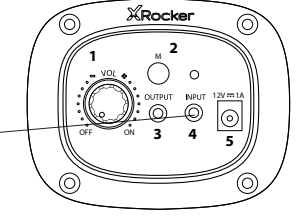

#### SWITCH<sup>™</sup> ANSCHLUSSANLEITUNG

- 1. Schließen Sie das B1-Kabel über die Headset-Buchse an der Unterseite des SwitchTM an.
- 2. Verbinden Sie das andere Ende des B1-Kabels über den grünen Eingangsanschluss mit dem Stuhl.

#### XBOX ONE<sup>™</sup> / SERIES<sup>™</sup> ANSCHLUSSANLEITUNG

- 1. Schlieβen Sie das B1-Kabel über die Headset-Buchse an der Unterseite des XboxTM-Controllers an.\*\*
- 2. Verbinden Sie das andere Ende des B1-Kabels über den grünen Eingangsanschluss mit dem Stuhl.
- 3. Die XboxTM erkennt die Verbindung automatisch und leitet sie an das Produkt weiter.
- 4. Um die Lautstärke zu erhöhen, drücken Sie die Führungstaste, navigieren Sie zum Lautsprechersymbol und erhöhen Sie die Headset-Lautstärkeeinstellung.

\*\* Möglicherweise benötigen Sie einen Xbox OneTM-Headset-Adapter, wenn an Ihrem Controller keine Headset-Buchse verfügbar ist. Diese sind separat bei jedem Gaming-Händler erhältlich.

#### PS4<sup>™</sup> DUALSHOCK 4<sup>™</sup> ANSCHLUSSANLEITUNG

- 1. Schließen Sie das B1-Kabel über die Headset-Buchse an der Unterseite des PS4TM-Controllers an.
- 2. Verbinden Sie das andere Ende des B1-Kabels über den grünen Eingangsanschluss mit dem Stuhl.
- 3. Gehen Sie bei eingeschalteter PS4TM zum Hauptmenü (oder suchen Sie den Hauptmenübildschirm). Halten Sie die PS-Taste auf dem PS4TM-Controller gedrückt, bis das Schnellmenü auf dem Bildschirm erscheint.
- 4. Wählen Sie in diesem Menü [Ton und Geräte anpassen].
- 5. Wählen Sie dann [Ausgabe an Kopfhörer].
- 6. Ändern Sie die Einstellung von [Nur Chat] auf [Alle Audio].
- 7. Stellen Sie sicher, dass die Lautstärke im vorherigen Menü auf das Maximum eingestellt ist.

#### PS5<sup>™</sup> DUALSENSE<sup>™</sup> ANSCHLUSSANLEITUNG

- 1. Schlieβen Sie das B1-Kabel über die Headset-Buchse an der Unterseite des PS5TM Dual-Sense-Controllers an.
- 2. Verbinden Sie das andere Ende des B1-Kabels über den grünen Eingangsanschluss mit dem Stuhl.
- 3. Drücken Sie einmal die PlayStationTM-Taste, um das Kontrollzentrum aufzurufen.
- 4. Wählen Sie [Ton] > [Ausgabegerät] > [Headset (Controller)].
- 5. Stellen Sie sicher, dass [Output to Headphones] korrekt auf [All Audio] eingestellt ist.
  - 6. Sie können dies überprüfen, indem Sie zu [Einstellungen] > [Ton] > [Audioausgabe] > [Ausgabe an Kopfhörer] > [Alle Audio] gehen.

#### **VERBINDUNG ZUM FERNSEHER (KABELGEBUNDEN)**

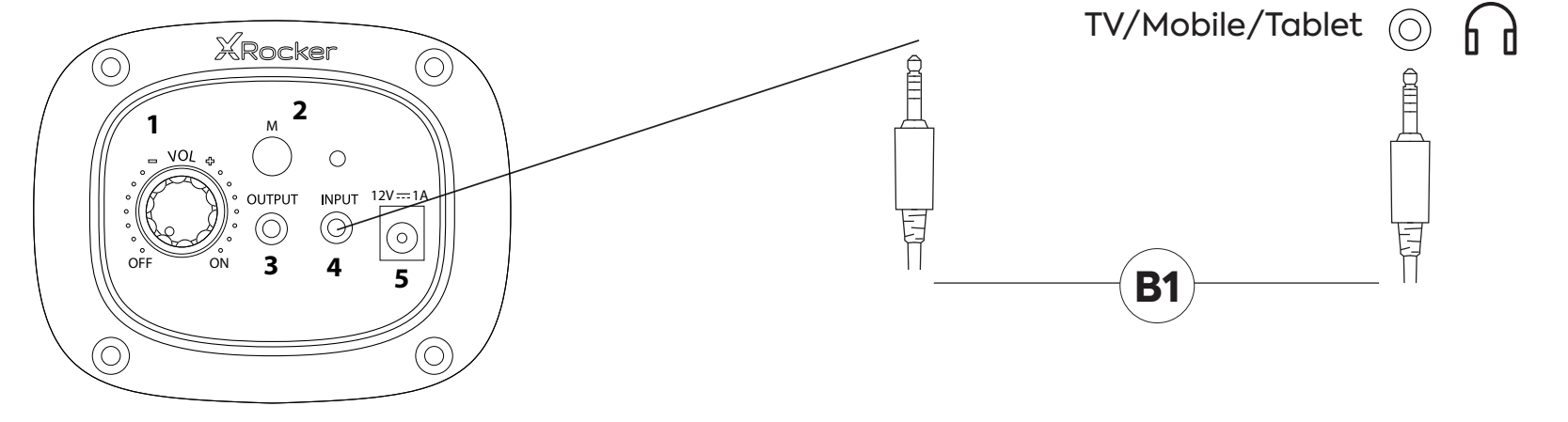

1. Verbinden Sie das B1-Kabel mit der INPUT-Buchse des X Rocker-Bedienfelds.

- 2. Verbinden Sie das andere Ende des B13,5 mm Endes mit der Kopfhörerbuchse Ihres Fernsehers.\*
- 3. Sobald Sie mit Ihrem Fernseher verbunden sind, erhöhen Sie die Lautstärke auf 50 % des Maximums, um den besten Tonpegel zu erzielen.\*\*
- \* Wenn Ihr Fernseher keine Kopfhörerbuchse hat, müssen Sie möglicherweise einen zusätzlichen TOSlink-Adapter kaufen, um eine direkte Audioverbindung mit einer Konsole herzustellen. \*\*Abhängig von Ihrem Fernseher müssen Sie möglicherweise die Kopfhörerlautstärke separat in den TV-Toneinstellungen erhöhen.

#### TIPPS ZUR FEHLERBEHEBUNG

#### **KEIN STROM GEHT ZUM BEDIENFELD**

- Stellen Sie sicher, dass das Netzkabel richtig angeschlossen ist.
- Stellen Sie sicher, dass die Stromquelle ordnungsgemäβ funktioniert.
- Drehen Sie den Stuhl in die EIN-Position und wackeln Sie leicht am Netzkabel im Anschluss. Wenn ein Licht flackert (oder nicht), wenden Sie sich bitte an den Support (Großbritannien: xrockeruk.com/pages/support).

#### **KEINEN TON**

- Verbinden Sie ein Mobiltelefon mit dem X Rocker, indem Sie die Richtlinien für die Telefonverbindung im Handbuch verwenden, um den Stuhl auf Ton zu testen.
- Bestätigen Sie, dass das Gerät/System gemäβ der vorherigen Anschlussanleitung korrekt konfiguriert ist.
- Stellen Sie sicher, dass Sie tatsächlich einen Kopfhöreranschluss an Ihrem Fernseher haben. Dies ist normalerweise mit einem Kopfhörersymbol oder "H/P OUT" gekennzeichnet.

#### STEREOLAUTSPRECHER ERZEUGEN KEINEN TON/TON IST SCHWACH

• Bitte stellen Sie sicher, dass die Lautstärke des Quellgeräts auf einem höheren Pegel ist, um das Audiosignal zu verstärken.

#### DIE AN MEINEM X ROCKER ANGESCHLOSSENEN KABEL SIND VERSEHENTLICH GEBROCHEN

Bitte wenden Sie sich bezüglich dieses Problems an den X Rocker-Support (Details unten).

#### SIE HABEN KEINEN KOPFHÖRERANSCHLUSS AN IHREM FERNSEHER?

 Möglicherweise müssen Sie einen TOSlink-Adapter kaufen. Wenn Sie sich nicht sicher sind, was Sie kaufen sollen, wenden Sie sich bezüglich dieses Problems bitte an den X Rocker-Support (Details unten).

#### BENÖTIGEN SIE ZUSÄTZLICHE UNTERSTÜTZUNG? WENDEN SIE SICH AN DEN X ROCKER-SUPPORT:

## KONTAKT ZUM X ROCKER-SUPPORT UNTER XROCKER.COM/PAGES/SUPPORT

#### **GESUNDHEITS- UND SICHERHEITSINFORMATIONEN**

• Stellen Sie bei der erstmaligen Verwendung und Installation Ihres X Rocker-Produkts sicher, dass Kabel und Netzteile von einem Erwachsenen gehandhabt werden, um eine sichere und korrekte Verwendung zu gewährleisten.

• Achten Sie darauf, das Netzteil des X Rocker aus der Steckdose zu ziehen, bevor Sie es reinigen.

• Direkten Kontakt mit Flüssigkeiten vermeiden. Zum Reinigen mit einem feuchten Tuch abwischen. Wenn etwas verschüttet wird, schalten Sie den X Rocker aus und warten Sie, bis das Produkt getrocknet ist, bevor Sie es wieder verwenden.

• Verwenden Sie keine Scheuerschwämme oder Scheuermittel, da diese das Oberflächenmaterial des X Rocker beschädigen können.

• Bitte wenden Sie sich an X Rocker Support, bevor Sie elektrische Komponenten abschrauben und zerlegen oder Änderungen am Stuhl vornehmen. Wenn vor der Beratung nicht autorisierte Änderungen oder Reparaturen vorgenommen werden, erlischt Ihre Garantie.

• Um potenzielle Stolperfallen oder Verwicklungsgefahren zu reduzieren, ordnen und sichern Sie alle Kabel so, dass Personen und Haustiere nicht darüber stolpern oder versehentlich daran ziehen, wenn sie sich bewegen oder durch den Bereich gehen.

• Bitte seien Sie vorsichtig beim Drehen und Schwenken des X Rocker während des Gebrauchs. Kabel und Leitungen können dabei gezogen oder beschädigt werden und Schäden am X Rocker-Bedienfeld oder an der Verkabelung verursachen.

• Wenn eines der Kabel oder elektrischen Geräte in irgendeiner Weise beschädigt wird, stellen Sie die Verwendung sofort ein und wenden Sie sich an X Rocker, um weitere Informationen zum Austausch der Komponente zu erhalten.

• Stellen Sie sich zu keiner Zeit auf den Stuhl und überschreiten Sie die Gewichtsgrenze von 120 kg nicht auf andere Weise.

• Lehnen Sie sich nicht auf dem Stuhl zurück und zwingen Sie den Stuhl nicht zu einem Punkt, an dem der Sockel vom Boden abheben würde, da dies möglicherweise zu Schäden am Produkt oder Verletzungen des Benutzers führen kann.

• X Rocker-Armlehnen sind für Unterstützung und Komfort während des Spiels konzipiert, bitte stehen oder sitzen Sie nicht direkt auf den Armen. Belasten Sie die Armlehnen nicht, wenn Sie den Stuhl verlassen, um eine lange Lebensdauer zu gewährleisten.

• Verwenden Sie die X Rocker-Lautsprecher nicht über einen längeren Zeitraum mit hoher Lautstärke. Verwenden Sie Ihren Lautsprecher mit einer angenehmen, moderaten Lautstärke, um Gehörschäden zu vermeiden. Eltern, bitte überwachen Sie die Nutzung Ihres Kindes, um langfristigen Hörverlust oder Beschwerden zu vermeiden.

• Bewahren Sie Kabel und Netzteile bei Nichtgebrauch außerhalb der Reichweite von Kindern auf, achten Sie bitte auch darauf, dass diese keinen harten Stößen wie Fallenlassen oder Werfen der Komponenten ausgesetzt werden.

• Stellen Sie niemals irgendeine Art von Kerze oder offene Flamme auf oder in die Nähe des X Rocker. Obwohl X Rocker-Produkte den britischen und europäischen Brandschutzbestimmungen entsprechen, führt eine längere Exposition gegenüber offenen Flammen zu Schäden am Produkt und anderen Sicherheitsrisiken.

#### SICHERHEITSINFORMATIONEN ZUR STROMVERSORGUNG

#### AUFMERKSAMKEIT:

A. Um das Risiko von Feuer, Stromschlägen oder Produktschäden zu verringern, setzen Sie das X Rocker-Netzteil nicht Regen, Feuchtigkeit, Tropfen oder Spritzern aus. In der Nähe des Netzteils sollten keine mit Flüssigkeit gefüllten Gegenstände, wie z. B. Vasen, aufgestellt werden. Wenn Sie Flüssigkeiten in das Netzteil verschütten, kann dies zu schweren Schäden führen.

Schalten Sie es sofort stromlos. Trennen Sie die Stromversorgung und wenden Sie sich an Ihren Händler.

B. Trennen Sie das Netzteil immer vom Stromnetz, bevor Sie andere Geräte anschließen/trennen oder den X Rocker bewegen.

C. Verwenden Sie nur die mitgelieferten Kabel, Netzteile und Zubehörteile, die von X Rocker spezifiziert und hergestellt wurden.

D. Vermeiden Sie extreme Temperaturen, egal ob heiß oder kalt. Stellen Sie das Gerät weit entfernt von Wärmequellen wie Heizkörpern oder Gas-/Elektroöfen auf.

E. Vermeiden Sie direkte Sonneneinstrahlung und andere Warmequellen.

F. Stellen Sie sicher, dass Kabel und Netzteile an einem sicheren Ort außerhalb der Reichweite von Kindern aufbewahrt werden, um mögliche Gefahren zu vermeiden, darunter: fallen lassen, werten, darüber stolpern, schneiden usw. Wenn Sie sichtbare Kerben oder Schnitte in der Stromversorgung oder anderen Kabeln feststellen, vermeiden Sie die Verwendung des Produkts und wenden sie sich an den X Rocker support, um weitere Unterstutzung zu erhalten.

Stromversorgungseinheit Warenzeichen:ZL

ModelIname:ZL-W015W1201000-BS

Eingang:100-240V~50/60Hz 1.0A

Ausgang:12V DC 1.0A

BENÖTIGEN SIE ZUSÄTZLICHE UNTERSTÜTZUNG? WENDEN SIE SICH AN DEN X ROCKER-SUPPORT:

## KONTAKT ZUM X ROCKER-SUPPORT UNTER XROCKER.COM/PAGES/SUPPORT

## **NEO MOTION™ SYNC-STEUERUNG**

#### LED-MODUS-STEUERUNG

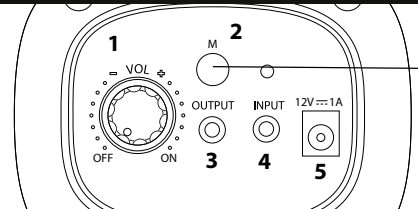

LED-KONTROLLE

#### HERUNTERLADEN DER APP/ ERSTE SCHRITTE

- 1. Laden Sie die "LED SMART" APP mit Ihrem Mobiltelefon herunter, indem Sie den QR-Code auf dem Benutzerhandbuch scannen oder die "LED SMART" APP im iPhone APP store oder Google play store suchen.
- 2. Nachdem Sie die APP heruntergeladen haben, vergewissern Sie sich, dass die Bluetooth- und Standort-Einstellungen für LED Smart aktiviert sind.
- 3. Schalten Sie Ihr Neo Motion™ Sync Produkt ein.
- 4. Öffnen Sie die LED Smart App. Die Neo Motion (Sync) App sollte automatisch erkannt werden und einsatzbereit sein.

#### Kompatibel mit Android 7 und höher / IOS 12.0 und höher

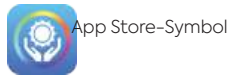

X Rocker-Produkte in der App

#### KEINE VERBINDUNG MÖGLICH/ FEHLERBEHEBUNG

- 1. Vergewissern Sie sich, dass das Neo Motion™ Sync-Produkt korrekt mit Strom versorgt wird.
- 2. Wenn andere Geräte mit Neo Motion Sync verwendet wurden, muss die App auf diesem Gerät geschlossen werden, bevor ein anderes Gerät die LED steuern kann.
- 3. Wenn auf dem Kopplungsbildschirm keine Geräte angezeigt werden, aktualisieren Sie den Bildschirm, indem Sie die Aktualisierungsschaltfläche drücken.
- 4. Wenn die Geräte gekoppelt sind, aber kein Licht angezeigt wird, drücken Sie die Power-Taste in der App, um das Licht einzuschalten.
- 5. Vergewissern Sie sich, dass die App auf dem neuesten Stand ist, indem Sie in den Stores von Google Play oder Apple iOS nachsehen.

#### ANLEITUNGEN

- 1. Erlauben Sie die Standort-Einstellungen, falls noch nicht geschehen
- 2. Erlauben Sie der App, sich mit Geräten in der Nähe zu verbinden
- 3. Drücken Sie auf dem Hauptbildschirm das Aktualisierungssymbol, um nach Neo Motion™ Sync-Geräten in der Nähe zu suchen.
- 4. Um ein einzelnes Gerät zu steuern wählen Sie das Menü "Geräte" und klicken Sie auf das Symbol für das Gerät, das Sie steuern möchten
- 5. Um eine Gruppe von Geräten zu steuern, wählen Sie oben auf dem Bildschirm "Gruppen" aus.
- 6. Klicken Sie auf der linken Seite des Bildschirms auf alle Geräte, die Sie gemeinsam steuern möchten, und wählen Sie dann "Gerät hinzufügen".
- 7. Benennen Sie die Gerätegruppe um und klicken Sie auf "Bestätigen".
- 8. Klicken Sie auf den Gruppennamen, um die Steuerung für alle zu übernehmen.

### HINZUFÜGEN VON BENUTZERDEFINIERTEN FARBEN/MUSTERN

Drücken Sie kurz auf die [+]-Felder und wählen Sie eine Farbe oder ein Muster aus, das Sie hinzufügen möchten.

Um die Farbe oder das Muster zu entfernen, drücken Sie lange auf die Schaltfläche, um die Auswahl zu löschen.

Einstellung: Sie können die RGB-Sortierung, das Timing, das Schütteln und die Hautfarbe einstellen.

#### Farb-Interface:

Diese Schnittstelle verfügt über Bedienelemente für eine einzige Farbe.

Bei "Ring" wird ein Farbring zur Steuerung verwendet, bei "Aisle" können Sie RGB-Werte einstellen und bei "WHT" werden die weiße LED und die Helligkeit gesteuert.

#### Modus-Schnittstelle:

Hier können Sie aus über 200 Mustermodi wählen. Passen Sie die Geschwindigkeit und Helligkeit an und speichern Sie Ihre Favoriten.

#### Benutzerdefinierte Schnittstelle:

Wählen Sie Ihre Lieblingsfarben nacheinander aus und animieren Sie Ihr eigenes benutzerdefiniertes Muster.

#### Sprachsteuerung:

Die Sprachsteuerungsschnittstelle verfügt über Hunderte von Sprachsteuerungsmodi, aus denen Sie wählen können.

Diese reagieren auf Geräusche, die in der Nähe der LED Control Box auftreten.

#### Musik-Modus:

Um Musik abzuspielen, drücken Sie auf das Symbol für die Song-Bibliothek und wählen Sie dann die gewünschten Songs aus. Die App sucht nach Musik, die auf Ihrem Gerät gespeichert ist\*. Sobald die Musik abgespielt wird, drücken Sie auf das Aufnahmesymbol in der Mitte des Bildschirms, um das Muster zu ändern.

\*Um diese Funktion zu aktivieren, muss die Speichererlaubnis erteilt werden.

#### (Einstellungen)-Timer-Modus:

- 1. Drücken Sie [+], um einen neuen Timer zu erstellen.
- 2. Stellen Sie die Funktion entweder auf Ein/Aus oder ein Muster ein.
- 3. Legen Sie das Datum fest, an dem die Anweisung ausgeführt werden soll.
- 4. Nach der Einstellung klicken Sie auf "Senden". Das Gerät blinkt zweimal, um zu bestätigen, dass der Befehl an die Neo Motion™ Sync-Geräte gesendet wird.

Hinweis: Wenn Sie eine Ausschaltfunktion ohne Einschalten einstellen, stellen Sie bitte sicher, dass Sie die Lichter über die App wieder einschalten.

#### Brauchen Sie Hilfe?

Kontaktieren Sie X Rocker unter: www.xrocker.co.uk/pages/support

WICHTIG: Bewahren Sie den Original-Kaufbeleg als Kaufnachweis auf. Bitte bewahren Sie ihn für spätere Nachweise auf.

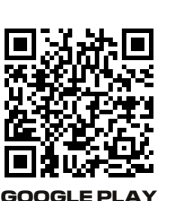

### VERWENDUNG DER OPTIONALEN LED SMART/ NEO MOTION SYNC APP

#### EIGENTUM

Die hier angebotene APP zur Steuerung der Neo Motion<sup>™</sup>-Lichteffekte über ein mobiles Gerät wird von einem Drittanbieter-Softwareentwickler bereitgestellt und dem Nutzer kostenlos/kostenlos über den Google Play Store oder den Apple APP Store zur Verfügung gestellt. Die LED Smart APP ist nicht mit X Rocker oder einem Teil der Unternehmensgruppe, die Eigentümer der Marke X Rocker ist, verbunden, wird nicht von X Rocker kontrolliert oder ist Eigentum von X Rocker. Die Nutzung der APP ist freiwillig und die Entscheidung, die APP herunterzuladen und zu verwenden, basiert vollständig auf diesem Wissen und ist Ihre eigene Entscheidung, die APP herunterzuladen, zu installieren, Berechtigungen zu erteilen und zur Steuerung der Neo Motion-Beleuchtung von X Rocker zu verwenden.

#### BERECHTIGUNGEN

Die APP benötigt mehrere Berechtigungen vom Mobilgerät, um ordnungsgemäß zu funktionieren. Diese Berechtigungen sind (aber nicht beschränkt auf):

Telefon, Kontakte, Musik, Lesen und Schreiben, BT und Wi-Fi LAN. Wenn der Nutzer der APP die APP installiert und dem Dritt-App-Entwickler und der APP Zugriff auf diese Berechtigungen gewährt, tut er dies im vollen Wissen, dass dies in keiner Weise irgendeine rechtliche Vereinbarung mit X Rocker darstellt und eine völlig unabhängige Beziehung darstellt zwischen dem Benutzer und dem Drittanbieter-APP-Entwickler.

#### GARANTIE

Die APP-Steuerung des Artikels ist ausdrücklich von der Garantie des gekauften Artikels ausgeschlossen und sollte der Artikel nicht mit der APP funktionieren, bedeutet dies nicht, dass der Artikel einen Fehler aufweist oder fehlerhaft ist. Die APP wird von X Rocker nur als Möglichkeit zum Hinzufügen zusätzlicher Funktionen unterstützt, über die der Benutzer kostenlos entscheiden kann oder nicht. Für die Nutzung des Neo Motion ist die Nutzung der APP nicht zwingend erforderlich. Rücksendungen, Rückerstattungen oder Ansprüche an den Hersteller aufgrund eines Fehlers der APP sind ungültig und werden von X Rocker nicht unterstützt.

#### DATEN

X Rocker erklärt hiermit, dass es keine Daten jeglicher Art von den Nutzern der APP sammeln, speichern oder nutzen darf und auch keine Daten über die APP-Nutzer vom Dritt-App-Entwickler anfordern wird.

X Rocker UK ist beim ICO für alle DSGVO-Angelegenheiten registriert, die unter das Datenschutzgesetz von 2018 fallen. Alle vom Benutzer der APP an Dritte erteilten Genehmigungen erfolgen unter der Voraussetzung, dass X Rocker eine völlig unabhängige Einheit ist Für die Zwecke der Datenerhebung und Nutzung dieser Daten stehen wir in keiner Verbindung zum Anbieter der APP. X Rocker kann keine Ansprüche und/oder Garantien im Namen des Dritt-APP-Entwicklers und dessen Nutzung der von seiner APP erfassten Daten geltend machen.

#### LEISTUNG

X Rocker übernimmt gegenüber dem Benutzer, der diese APP nutzt, keine Garantie für die Leistung der APP. Die APP benötigt von Zeit zu Zeit Updates vom jeweiligen APP Store, um die Funktionalität aufrechtzuerhalten. X Rocker übernimmt keine Garantie für die Laufzeit oder Langlebigkeit der APP und ihre Fähigkeit, zum Herunterladen verfügbar zu sein und die Beleuchtung zu steuern. Aus diesem Grund verfügen alle Artikel, die diese APP verwenden, auch über eine manuelle Funktion zur Steuerung des Neo Motion.

#### HAFTUNG UND ANSPRUCHSRECHTE.

Durch das Herunterladen und Verwenden der Drittanbieter-APP zur Steuerung von Neo Motion-Artikeln erklärt sich der Benutzer hiermit einverstanden, dass X Rocker in keiner Weise für den Verlust von Funktionen, Diensten, Daten, Schäden oder anderen behaupteten oder tatsächlichen Verlusten haftbar oder verantwortlich ist Mängel, die durch die Nutzung der APP auf mobilen oder elektronischen Geräten jeglicher Art wie Mobilgeräten, Tablets und Computern geltend gemacht oder verursacht wurden. Der Nutzer stimmt hiermit zu, dass er auf alle Rechte verzichtet, X Rocker für etwaige Ansprüche oder Verbindlichkeiten haftbar zu machen, die sich aus der Nutzung der APP durch den Nutzer ergeben.

## 2.0 MET RGB - NEDERLANDS

## XRocker

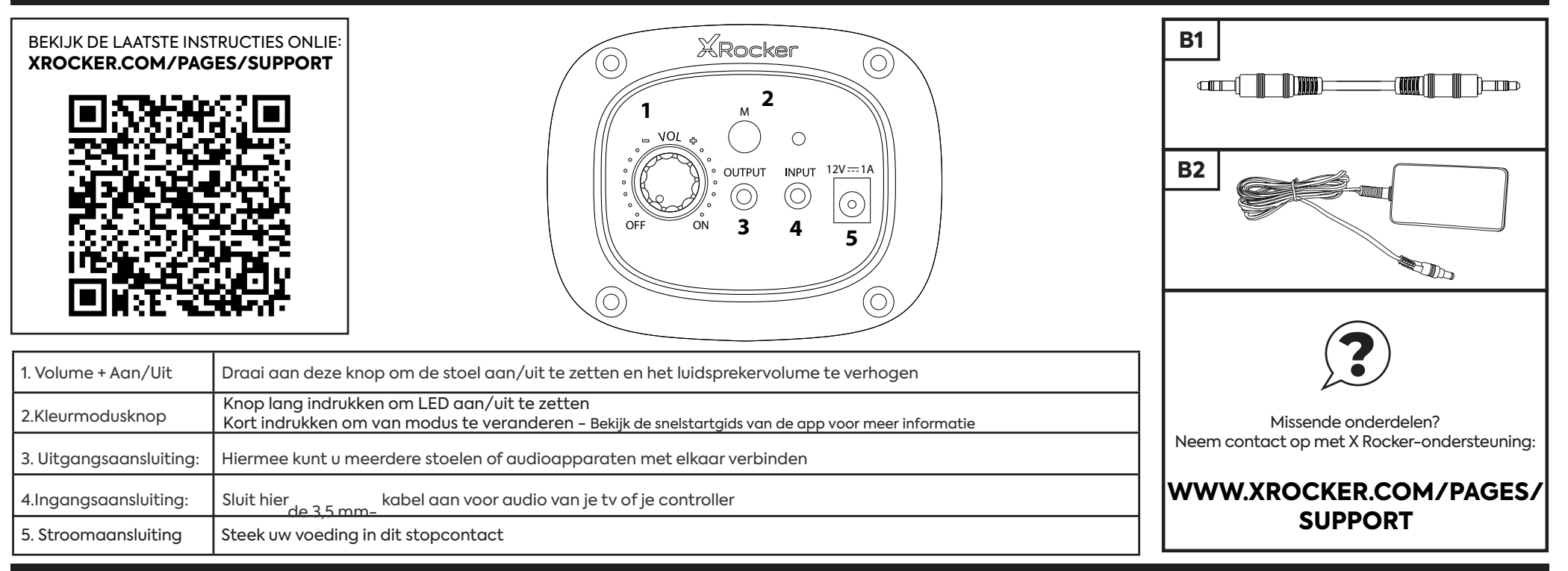

#### CONSOLE VERBINDING: CONTROLLER VERBINDINGSMETHODE (PS4™/PS5™, XBOX™ ONE/SERIES, SWITCH™)

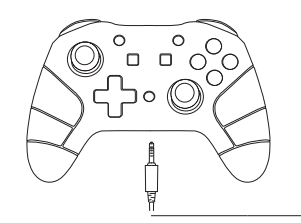

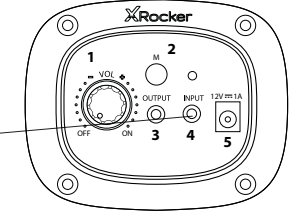

#### SWITCH<sup>™</sup> VERBINDINGSGIDS

- 1. Sluit de B1-kabel aan op de onderkant van de SwitchTM via de headsetaansluiting.\*\*\*
- 2. Sluit het andere uiteinde van de B1-kabel aan op de stoel via de groene invoerpoort.

#### XBOX ONE<sup>™</sup> /SERIES<sup>™</sup>-CONTROLLERGIDS

- 1. Sluit de B1-kabel aan op de onderkant van de XboxTM-controller via de headsetaansluiting.\*\*
- 2. Sluit het andere uiteinde van de B1-kabel aan op de stoel via de groene invoerpoort.
- 3. De XboxTM herkent de verbinding automatisch en gaat door naar het product.
- 4. Om het volume te verhogen, drukt u op de gidsknop, navigeert u naar het luidsprekerpictogram en verhoogt u het volume van de headset.

#### PS4<sup>™</sup> DUALSHOCK 4<sup>™</sup>-VERBINDINGSGIDS

- 1. Sluit de B1-kabel aan op de onderkant van de PS4™-controller via de headset-aansluiting.
- 2. Sluit het andere uiteinde van de B1-kabel aan op de stoel via de groene invoerpoort.
- 3. Ga met de PS4<sup>™</sup> ingeschakeld naar het hoofdmenu (of zoek het hoofdmenuscherm). Houd de PS-knop op de PS4<sup>™</sup>-controller ingedrukt totdat het snelmenu op het scherm verschijnt.
- 4. Selecteer in dit menu [Geluid en apparaten aanpassen].
- 5. Selecteer vervolgens [Uitvoer naar hoofdtelefoon].
- 6. Wijzig de instelling van [Alleen chatten] in [Alle audio].
- 7. Zorg ervoor dat het volume in het vorige menu op het maximum staat.

#### PS5<sup>™</sup> DUALSENSE<sup>™</sup>-VERBINDINGSGIDS

- 1. Sluit de B1-kabel aan op de onderkant van de PS5™ Dual sense-controller via de headset-aansluiting.
- 2. Sluit het andere uiteinde van de B1-kabel aan op de stoel via de groene invoerpoort.
- 3. Druk eenmaal op de PlayStationTM-knop om het controlecentrum te openen.
- 4. Selecteer [Geluid] > [Uitvoerapparaat] > [Headset (controller)].
- 5. Zorg ervoor dat [Uitvoer naar hoofdtelefoon] correct is ingesteld op [Alle audio].
- 6. U kunt dit controleren door naar [Instellingen] > [Geluid] > [Audio-uitgang] > [Uitgang naar hoofdtelefoon] > [Alle audio] te gaan.

\*\* Mogelijk hebt u een Xbox OneTM-headsetadapter nodig als er geen headsetaansluiting beschikbaar is op uw controller. Deze zijn apart verkrijgbaar via elke gaming-dealer.

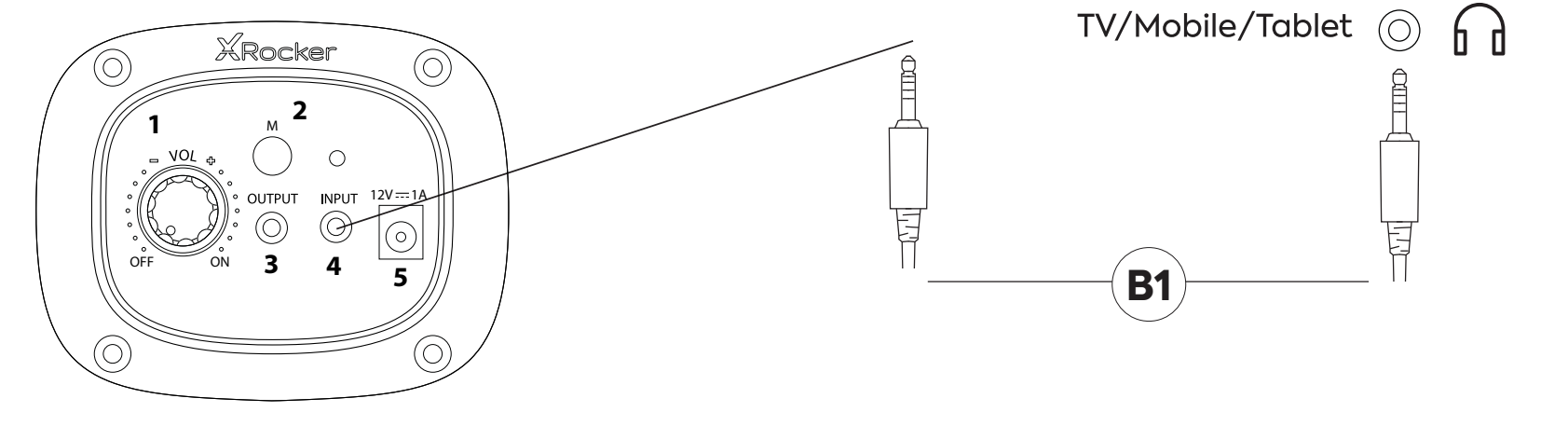

1. Sluit de B1-kabel aan op de INPUT-aansluiting van het X Rocker-bedieningspaneel.

2. Sluit het andere uiteinde van het B1 3,5 mm-uiteinde aan op de hoofdtelefoonaansluiting van uw televisie.\*

3. Eenmaal aangesloten op uw tv, verhoogt u het volume tot 50% van het maximum voor het beste geluidsniveau.\*\*

\* Als uw tv geen hoofdtelefoonaansluiting heeft, moet u mogelijk een extra TOSlink-adapter aanschaffen om rechtstreeks op een console voor audio aan te sluiten. \*\*Afhankelijk van uw tv moet u mogelijk het volume van de hoofdtelefoon afzonderlijk verhogen in de geluidsinstellingen van de tv.

#### TIPS VOOR HET OPLOSSEN VAN PROBLEMEN

#### GEEN STROOM NAAR HET BEDIENINGSPANEEL

- Zorg ervoor dat de voedingskabel correct is aangesloten.
- Zorg ervoor dat de stroombron correct werkt.
- Met de stoel in de AAN-positie gedraaid, laat u de stroomkabel een beetje wiebelen in de poort. Als een lampje flikkert (of niet), neem dan contact op met de ondersteuning (VK: xrockeruk.com/pages/support).

#### **GEEN GELUID**

- Sluit een mobiele telefoon aan op de X Rocker met behulp van de richtlijnen voor telefoonverbinding in de handleiding om de stoel op geluid te testen.
- Controleer of het apparaat/systeem correct is geconfigureerd volgens de vorige verbindingsgids.
- Zorg ervoor dat je inderdaad een koptelefoonaansluiting op je tv hebt. Dit wordt meestal gemarkeerd met een hoofdtelefoonsymbool of "H/P OUT".

#### STEREOLUIDSPREKERS PRODUCEREN GEEN GELUID/GELUID IS ZWAK

· Zorg ervoor dat het volume van het bronapparaat op een hoger niveau staat om het audiosignaal te versterken.

#### DE KABELS AANGESLOTEN OP MIJN X ROCKER ZIJN PER ONGELUK GEBROKEN

Neem contact op met de ondersteuning van X Rocker (details hieronder) met betrekking tot dit probleem.

#### HEB JE GEEN KOPTELEFOONAANSLUITING OP JE TV?

 Mogelijk moet u een TOSlink-adapter aanschaffen. Als je niet zeker weet welke je moet kopen, neem dan contact op met de ondersteuning van X Rocker (details hieronder) over dit probleem.

#### EXTRA HULP NODIG? NEEM CONTACT OP MET X ROCKER-ONDERSTEUNING:

### NEEM CONTACT OP MET X ROCKER SUPPORT OP XROCKER.COM/PAGES/SUPPORT

#### **GEZONDHEIDS- EN VEILIGHEIDSINFORMATIE**

- Als u uw X Rocker-product voor het eerst gebruikt en installeert, moet u ervoor zorgen dat kabels en voedingen worden behandeld door een volwassene om een veilig en correct gebruik te garanderen.
- Haal de stekker van de X Rocker Power uit het stopcontact voordat u deze schoonmaakt.

• Vermijd direct contact met vloeistoffen. Om schoon te maken, afnemen met een vochtige doek. Als er iets wordt gemorst, schakelt u de X Rocker uit en wacht u tot het product is opgedroogd voordat u het opnieuw gebruikt.

• Gebruik geen schuursponsje of schurende reinigingsmiddelen, aangezien deze het oppervlaktemateriaal van de X Rocker kunnen beschadigen.

• Neem contact op met X Rocker Support voordat u elektrische componenten los- of demonteert of veranderingen aan de stoel aanbrengt. Als er vóór overleg ongeoorloofde wijzigingen of reparaties zijn uitgevoerd, vervalt uw garantie.

• Om het risico op struikelen of verstrikking te verminderen, dient u kabels zo te plaatsen en vast te zetten dat mensen en huisdieren er niet over kunnen struikelen of er per ongeluk aan kunnen trekken als ze zich verplaatsen of door het gebied lopen.

• Wees voorzichtig bij het draaien en zwenken van de X Rocker tijdens gebruik. Kabels en draden kunnen daarbij worden getrokken of beschadigd en schade aan het bedieningspaneel of de bekabeling van de X Rocker veroorzaken.

• Als een van de kabels of elektrische apparatuur op enigerlei wijze beschadigd raakt, stop dan onmiddellijk met het gebruik en neem contact op met X Rocker voor meer informatie over het vervangen van het onderdeel.

• Ga nooit op de stoel staan en overschrijd op geen enkele andere manier de gewichtslimiet van 120 kg.

• Leun niet achterover op de stoel en forceer de stoel niet tot het punt waarop het voetstuk van de grond zou komen, aangezien dit mogelijk schade aan het product of letsel bij de gebruiker kan veroorzaken.

• X Rocker-armleuningen zijn ontworpen voor ondersteuning en comfort tijdens het spelen. Ga niet rechtstreeks op de armen staan of zitten. Oefen geen gewicht uit op de armleuningen bij het verlaten van de stoel om duurzaamheid op lange termijn te garanderen.

• Gebruik de X Rocker-luidsprekers niet voor langere tijd op hoog volume. Gebruik uw luidspreker op een comfortabel, gematigd volume om gehoorbeschadiging te voorkomen. Ouders, houd het gebruik van uw kind in de gaten om langdurig gehoorverlies of ongemak te voorkomen.

• Houd kabels en voedingen buiten het bereik van kinderen wanneer ze niet in gebruik zijn. Zorg er ook voor dat deze niet worden blootgesteld aan harde schokken, zoals laten vallen of weggooien van de onderdelen.

• Plaats nooit een kaars of open vlam op of in de buurt van de X Rocker. Hoewel X Rocker-producten voldoen aan de Britse en Europese brandveiligheidsvoorschriften, zal langdurige blootstelling aan open vuur leiden tot schade aan het product en andere veiligheidsrisico's.

#### **VEILIGHEIDSINFORMATIE VOEDING**

#### AANDACHT:

A. Stel de X Rocker-voeding niet bloot aan regen, vocht, druppels of spatten om het risico op brand, elektrische schokken of productschade te verminderen. Plaats geen met vloeistof gevulde voorwerpen, zoals vazen, in de buurt van de voeding. Als u vloeistof in de voeding morst, kan dit ernstige schade veroorzaken. Schakel hem direct uit van het stroomnet. Trek de stroomtoevoer uit en raadpleeg uw dealer.

B. Koppel altijd de voeding los van het lichtnet voordat u andere apparaten aansluit/loskoppelt of de X Rocker verplaatst.

C. Gebruik alleen de meegeleverde kabels, voedingen en accessoires gespecificeerd door en vervaardigd door X Rocker.

D. Vermijd extreme temperaturen, zowel warm als koud. Plaats het toestel ver uit de buurt van warmtebronnen zoals radiatoren of gas/elektrische kachels.

E. Vermijd blootstelling aan direct zonlicht en andere warmtebronnen.

F. Zorg ervoor dat kabels en voedingen op een veilige plaats worden bewaard, buiten het bereik van kinderen om mogelijke gevaren te vermijden, waaronder; laten vallen, gooien, struikelen, snijden enz. Als u zichtbare inkepingen of sneden in de voeding of andere kabels tegenkomt, gebruik het product dan niet en neem contact op met X Rocker Support voor meer hulp.

Voedingseenheid Handelsmerk:ZL

Modelnaam:ZL-W015W1201000-BS

Ingang:100-240V~50/60Hz 1.0A

Uitgang:12V DC 1.0A

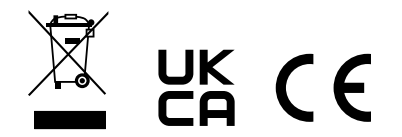

#### EXTRA HULP NODIG? NEEM CONTACT OP MET X ROCKER-ONDERSTEUNING:

### NEEM CONTACT OP MET X ROCKER SUPPORT OP XROCKER.COM/PAGES/SUPPORT

## **NEO MOTION™ SYNCHRONISATIEREGELING**

#### LED-MODUSBEDIENING

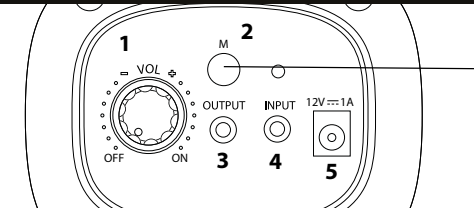

#### LED BESTURING

#### **DE APP DOWNLOADEN/AAN DE SLAG**

- 1. Download de "LED SMART" APP met uw mobiele telefoon door de QR-code op de gebruikershandleiding te scannen of zoek de "LED SMART" APP in de iPhone APP store of Google play store.
- 2. Nadat de APP is gedownload, moet u ervoor zorgen dat Bluetooth en Locatie-instellingen zijn ingeschakeld voor LED Smart.
- 3. Zet uw Neo Motion™ Sync product aan.
- 4. Open de LED Smart App. De Neo Motion (Sync) App wordt automatisch ontdekt en is klaar voor gebruik.

#### Compatibel met Android 7 en hoger / IOS 12.0 en hoger

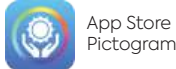

X Rocker producten in app

#### **GEEN VERBINDING/ PROBLEEMOPLOSSING**

- 1. Controleer of het Neo Motion<sup>™</sup> Sync product correct wordt gevoed.
- 2. Als er andere apparaten zijn gebruikt met Neo Motion Sync, moet de app op dat apparaat worden afgesloten voordat een ander apparaat de LED kan bedienen.
- 3. Als apparaten niet worden weergegeven in het koppelingsscherm, vernieuw het scherm dan door op de knop vernieuwen te drukken.
- 4. Als het apparaat gekoppeld is maar er geen lampje brandt, druk dan op de aan/uit-knop in de app om de lampjes aan te zetten.
- 5. Controleer of de app up-to-date is door in de Google Play of Apple iOS stores te kijken.

#### INSTRUCTIES

- 1. Sta Locatie-instellingen toe als dat nog niet is gebeurd
- 2. Sta de app toe om verbinding te maken met apparaten in de buurt
- 3. Op het hoofdscherm druk op het vernieuwen pictogram om te zoeken naar Neo Motion™ Sync apparaten in de buurt
- 4. Om een enkel apparaat te bedienen selecteer het menu Apparaten en klik op het pictogram van het apparaat dat u wilt bedienen
- 5. Om een groep apparaten te bedienen selecteer 'groepen' bovenaan het scherm
- 6. Klik aan de linkerkant van het scherm op alle apparaten die u samen wilt bedienen en selecteer vervolgens 'Apparaat toevoegen'.
- 7. Hernoem de groep apparaten en klik op 'Bevestigen'.
- 8. Klik op de groepsnaam om alle apparaten te bedienen

#### AANGEPASTE KLEUREN/PATRONEN TOEVOEGEN

Druk kort op de [+] vakjes en selecteer een kleur of patroon om toe te voegen. Om de kleur of het patroon te verwijderen, druk je lang op de knop om de selectie te verwijderen.

Instelling: Je kunt RGB-sortering, timing, schudden en huid veranderen instellen. £3

#### Kleureninterface:

Deze interface heeft één kleur.

Ring' gebruikt een kleurenring voor de bediening, met 'Gangpad' kun je RGB-waarden instellen en met 'WHT' regel je de witte LED en de helderheid.

#### Mode-interface:

Gebruik dit om te kiezen uit meer dan 200 patroonmodi. Pas de snelheid en helderheid aan en sla je favoriet op.

#### Aangepaste interface:

Selecteer je favoriete kleuren in volgorde en animeer je eigen aangepaste patroon.

#### Spraakmodus:

De stembedieningsinterface heeft honderden stembedieningsmodi om uit te kiezen. Deze reageren op geluiden die in de buurt van de LED Control box gebeuren.

#### **Muziekmodus:**

Om muziek af te spelen, drukt u op het pictogram van de muziekbibliotheek en selecteert u de nummers die u wilt horen. De app zal muziek ontdekken die op je apparaat is opgeslagen\*. Zodra er muziek wordt afgespeeld, druk je op het opnamepictogram in het midden van het scherm om het patroon te wijzigen.

\*Opgeslagen rechten moeten worden verleend om deze functie in te schakelen.

#### (Instellingen)-Timermodus:

- 1. Stel de functie in op aan/uit of een patroon.
- 2. Stel de datum in waarop u de instructie wilt laten lopen.
- 3. Eenmaal ingesteld, klik op ' Verzenden', het apparaat zal twee keer knipperen om te bevestigen dat de instructie naar de Neo Motion™ Sync apparaten wordt verzonden.

NB: Als u een uitschakelfunctie instelt zonder een inschakeling, zorg er dan voor dat u de verlichting weer inschakelt met de app.

Hulp nodig? Neem contact op met X Rocker via: www.xrocker.co.uk/pages/support

> BELANGRIJK: Bewaar uw originele aankoopbewijs. Bewaar deze voor toekomstig gebruik.

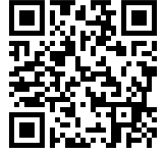

## GEBRUIK VAN DE OPTIONELE LED SMART/ NEO MOTION SYNC APP

#### EIGENDOM

De APP die hier wordt aangeboden om de Neo Motion<sup>™</sup>-lichteffecten via een mobiel apparaat te bedienen, wordt geleverd door een externe softwareontwikkelaar en wordt gratis/gratis aan de gebruiker ter beschikking gesteld via de Google Play Store of Apple APP Store. De LED Smart APP is niet gelieerd, verbonden, gecontroleerd of eigendom van X Rocker of enig deel van de groep van bedrijven die eigenaar zijn van het merk X Rocker. Het gebruik van de APP is vrijwillig en de beslissing om de APP te downloaden en te gebruiken is volledig gebaseerd op deze kennis en is uw eigen beslissing om de APP te downloaden, te installeren, toestemming te verlenen en de APP te gebruiken om Neo Motion-verlichting van X Rocker te bedienen.

#### RECHTEN

De APP vereist verschillende toestemmingen van het mobiele apparaat om correct te functioneren. Deze machtigingen zijn (maar niet beperkt tot); Telefoon, Contacten, Muziek, Lezen & Schrijven, BT en Wi-Fi LAN. De gebruiker van de APP bij het installeren van de APP en het verlenen van toegang aan de externe APP-ontwikkelaar en APP tot deze machtigingen, doet dit in de volledige wetenschap dat dit op geen enkele manier een juridische overeenkomst vormt met X Rocker en een volledig onafhankelijke relatie is tussen de gebruiker en de app-ontwikkelaar van derden.

#### GARANTIE

App-controle van het item is expliciet uitgesloten van de garantie van het gekochte item en mocht het item niet werken met de app, betekent dit niet dat het item een defect heeft of defect is. De APP wordt alleen door X Rocker ondersteund als een middel om extra functionaliteit toe te voegen die de gebruiker gratis ter beschikking staat om al dan niet aan ons te beslissen. Het is niet verplicht om de APP te gebruiken om de Neo Motion te gebruiken. Retourzendingen, terugbetalingen of claims aan de fabrikant voor het falen van de APP zijn niet geldig en worden tniet ondersteund door X Rocker.

#### GEGEVENS

X Rocker verklaart hierbij dat het geen enkele gegevens van gebruikers van de APP zal verzamelen, opslaan of gebruiken, of gegevens over de APP-gebruikers zal opvragen bij de externe APP-ontwikkelaar.

X Rocker UK is geregistreerd bij de ICO voor alle AVG-aangelegenheden die onder de Data Protection Act 2018 vallen. Alle toestemmingen die door de gebruiker van de APP aan de derde worden gegeven, worden gedaan in overeenstemming met het feit dat X Rocker een volledig onafhankelijke entiteit is en niet gelieerd aan de APP-provider voor gegevensverzamelingsdoeleinden en het gebruik van deze gegevens. X Rocker kan geen claims en/of garanties indienen namens de externe APP-ontwikkelaar en hun gebruik van gegevens die door hun APP zijn verzameld.

#### PRESTATIE

X Rocker geeft geen garanties aan de gebruiker die deze APP gebruikt met betrekking tot de prestaties van de APP. De APP vereist van tijd tot tijd updates van de toepasselijke APP Store om de functionaliteit te behouden. X Rocker geeft geen garanties over de termijn of levensduur van de prestaties van de APP en het vermogen om beschikbaar te zijn om te downloaden en de verlichting te bedienen. Om deze reden hebben alle items die deze APP gebruiken ook een handmatige functie op het item om de Neo Motion te bedienen.

#### AANSPRAKELIJKHEID EN RECHTEN OM TE CLAIMEN.

Door de app van derden te downloaden en te gebruiken om Neo Motion-items te besturen, stemt de gebruiker er hierbij mee in dat X Rocker op geen enkele manier aansprakelijk of verantwoordelijk is voor verlies van functie, service, gegevens, schade of enige andere beweerde of feitelijke defect geclaimd of veroorzaakt als gevolg van het gebruik van de APP op elk type mobiel of elektronisch apparaat zoals mobiel, tablet en computer. De Gebruiker stemt er hierbij mee in dat hij afstand doet van al zijn rechten om X Rocker aansprakelijk te stellen voor eventuele claims of aansprakelijkheden als gevolg van het gebruik van de APP door de Gebruiker.

## 2.0 CON RGB - ITALIANO

## XRocker

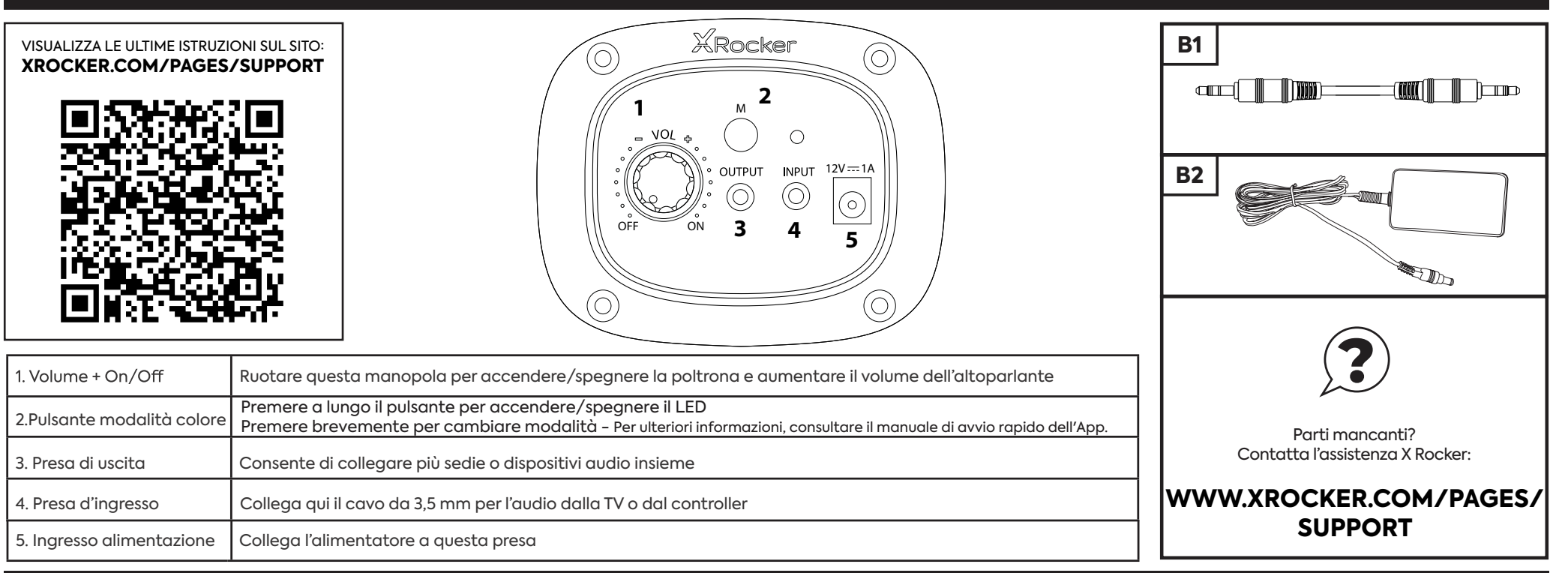

#### CONNESSIONE CONSOLE: METODO DI CONNESSIONE DEL CONTROLLER (PS4™/PS5™, XBOX™ ONE/SERIES, SWITCH™)

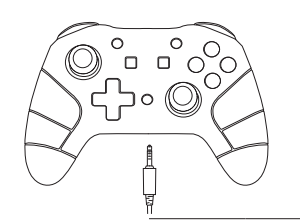

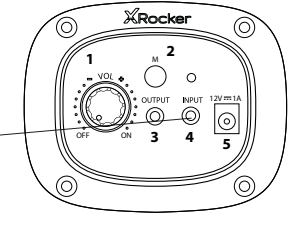

#### SWITCH™ GUIDA ALLA CONNESSIONE

- 1. Collegare il cavo B1 alla parte inferiore dello Switch™ tramite la presa per cuffie.\*\*\*
- 2. Collegare l'altra estremità del cavo B1 alla sedia tramite la porta di ingresso verde.

#### GUIDA AL CONTROLLER XBOX ONE™ / SERIES™

- 1. Collega il cavo B1 alla parte inferiore del controller Xbox™ tramite la presa per cuffie.\*\*
- 2. Collegare l'altra estremità del cavo B1 alla sedia tramite la porta di ingresso verde.
- 3. Xbox™ riconoscerà automaticamente la connessione e passerà al prodotto.
- 4. Per aumentare il volume, premi il pulsante guida, vai all'icona dell'altoparlante e aumenta l'impostazione del volume dell'auricolare.

#### PS4™ DUALSHOCK 4™ GUIDA ALLA CONNESSIONE

- 1. Collega il cavo B1 alla parte inferiore del controller PS4™ tramite la presa dell'auricolare.
- 2. Collegare l'altra estremità del cavo B1 alla sedia tramite la porta di ingresso verde.
- 3. Con la PS4<sup>™</sup> accesa, vai al menu principale (o individua la schermata del menu principale). Tieni premuto il pulsante PS sul controller PS4<sup>™</sup> finché non viene visualizzato il menu rapido sullo schermo.
- 4. In questo menu selezionare [Regola audio e dispositivi].
- 5. Quindi selezionare [Trasmetti in cuffia].
- 6. Modificare l'impostazione da [Solo chat] a [Tutto l'audio].
- 7. Assicurati che il volume nel menu precedente sia impostato al massimo.

#### PS5™ DUALSENSE™ GUIDA ALLA CONNESSIONE

- 1. Collega il cavo B1 alla parte inferiore del controller Dual Sense PS5™ tramite la presa dell'auricolare.
- 2. Collegare l'altra estremità del cavo B1 alla sedia tramite la porta di ingresso verde.
- 3. Premi una volta il pulsante PlayStation™ per visualizzare il centro di controllo.
- 4. Selezionare [Suono] > [Dispositivo di uscita] > [Auricolare (controller)].
- 5. Assicurarsi che [Uscita in cuffia] sia impostato correttamente su [Tutto l'audio].
- 6. Puoi verificarlo andando su [Impostazioni] > [Suono] > [Uscita audio] > [Uscita in cuffia] > [Tutto l'audio].

\*\* Potrebbe essere necessario un adattatore per cuffie Xbox One™ se una presa per cuffie non è disponibile sul controller. Questi sono disponibili separatamente tramite qualsiasi rivenditore di giochi.

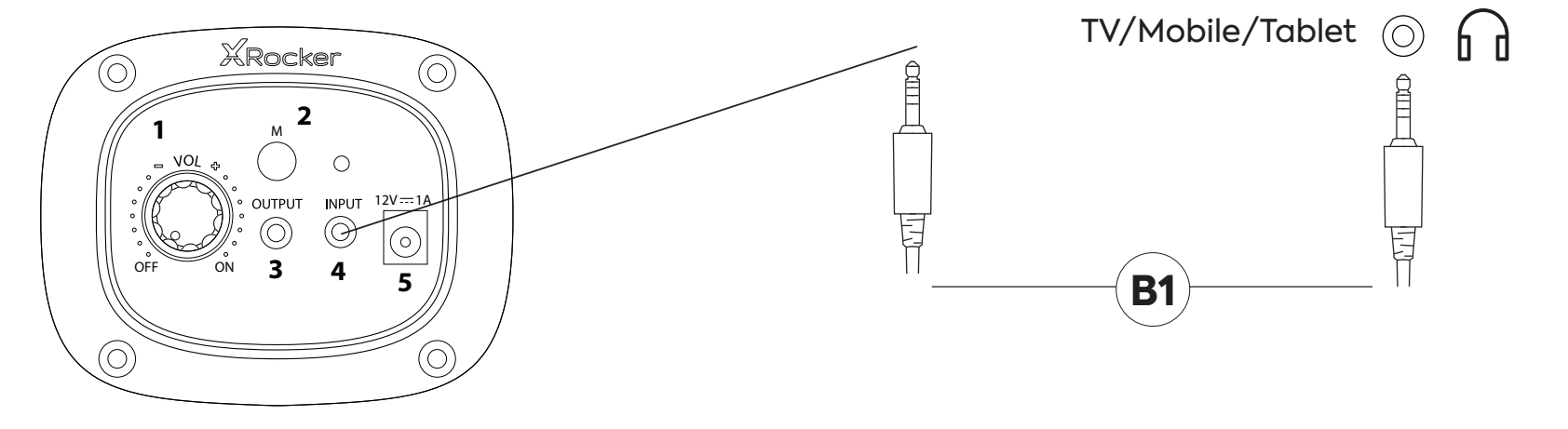

- 1. Collegare il cavo B1 alla presa INPUT del pannello di controllo X Rocker.
- 2. Collega l'altra estremità dell'estremità B1 da 3,5 mm alla presa per le cuffie del televisore.\*
- 3. Una volta connesso alla TV, aumenta il volume al 50% del massimo per ottenere il miglior livello audio.\*\*

\* Se la tua TV non dispone di una presa per le cuffie, potrebbe essere necessario acquistare un adattatore TOSlink aggiuntivo per collegarti direttamente a una console per l'audio. \*\*A seconda della TV, potrebbe essere necessario aumentare il volume delle cuffie separatamente nelle impostazioni audio della TV.

#### SUGGERIMENTI PER LA RISOLUZIONE DEI PROBLEMI

#### NESSUNA ALIMENTAZIONE CHE VA AL PANNELLO DI CONTROLLO

- Assicurarsi che il cavo di alimentazione sia collegato correttamente.
- Assicurarsi che la fonte di alimentazione funzioni correttamente.
- Con la sedia girata in posizione ON, far oscillare leggermente il cavo di alimentazione nella porta. In caso di sfarfallio della luce (o meno), contattare l'assistenza (Regno Unito: xrockeruk.com/pages/support).

#### **NESSUN SUONO**

- Collega un telefono cellulare all'X Rocker utilizzando le linee guida per la connessione del telefono nel manuale per testare il suono della sedia.
- Confermare che il dispositivo/sistema sia configurato correttamente come nella precedente guida alla connessione.
- Assicurati di avere effettivamente una presa per le cuffie sulla TV. Questo sarà in genere contrassegnato con il simbolo di una cuffia o "H/P OUT".

#### GLI ALTOPARLANTI STEREO NON PRODUCONO SUONO/IL SUONO È DEBOLE

• Assicurati che il volume del dispositivo sorgente sia a un livello più alto per rafforzare il segnale audio.

#### I CAVI COLLEGATI AL MIO X ROCKER SI SONO ROTTI ACCIDENTALMENTE

Si prega di contattare l'assistenza X Rocker (dettagli di seguito) in merito a questo problema.

#### NON HAI UNA PRESA PER LE CUFFIE SULLA TUA TV?

• Potrebbe essere necessario acquistare un adattatore TOSlink. Se non sei sicuro di quale acquistare, contatta il supporto di X Rocker (dettagli di seguito) in merito a questo problema.

#### HAI BISOGNO DI ULTERIORE ASSISTENZA? CONTATTA L'ASSISTENZA X ROCKER:

### CONTATTARE L'ASSISTENZA X ROCKER ALL'INDIRIZZO XROCKER.COM/PAGES/SUPPORT

#### **INFORMAZIONI SULLA SALUTE E SICUREZZA**

• Per il primo utilizzo e installazione del tuo prodotto X Rocker, assicurati che i cavi e gli alimentatori siano maneggiati da un adulto per garantire un utilizzo sicuro e corretto.

• Assicurarsi di scollegare l'alimentatore X Rocker dalla presa di corrente prima di pulirlo.

• Evitare il contatto diretto con i liquidi. Per pulire, strofinare con un panno umido. In caso di fuoriuscita, spegnere l'X Rocker e attendere che il prodotto si asciughi prima di riutilizzarlo.

• Non utilizzare alcun tipo di spugnetta abrasiva o soluzioni detergenti abrasive in quanto potrebbero danneggiare il materiale della superficie dell'X Rocker.

• Consultare il supporto X Rocker prima di svitare e smontare qualsiasi componente elettrico o apportare modifiche alla sedia. Se vengono apportate modifiche o riparazioni non autorizzate prima della consultazione, ciò annullerà la garanzia.

• Per ridurre i potenziali rischi di inciampo o di intrappolamento, disporre e fissare i cavi in modo che persone e animali domestici non possano inciampare o tirarli accidentalmente mentre si spostano o camminano nell'area.

• Prestare attenzione durante la rotazione e la rotazione dell'X Rocker quando è in uso. Cavi e fili possono essere tirati o danneggiati durante il processo e causare danni al pannello di controllo o al cablaggio dell'X Rocker.

• Se uno qualsiasi dei cavi o delle apparecchiature elettriche viene danneggiato in qualsiasi modo, interrompere immediatamente l'uso e contattare X Rocker per maggiori dettagli su come sostituire il componente.

• Non salire mai sulla sedia o superare il limite di peso di 120 kg con altri mezzi.

• Non appoggiarsi allo schienale della sedia o forzare la sedia al punto in cui il piedistallo si solleverebbe da terra poiché ciò potrebbe causare danni al prodotto o lesioni all'utente.

• I braccioli X Rocker sono progettati per il supporto e il comfort durante il gioco, non stare in piedi o sedersi direttamente sulle braccia. Non applicare peso ai braccioli quando si lascia la sedia per garantire una durata a lungo termine.

• Non utilizzare gli altoparlanti X Rocker ad alto volume per periodi prolungati. Per evitare danni all'udito, utilizzare l'altoparlante a un livello di volume moderato e confortevole. Genitori, si prega di monitorare l'utilizzo del bambino per evitare perdita dell'udito o disagio a lungo termine.

• Quando non sono in uso, tenere i cavi e gli alimentatori fuori dalla portata dei bambini, assicurarsi inoltre che questi non siano soggetti a urti violenti come la caduta o il lancio dei componenti.

• Non posizionare mai alcun tipo di candela o fiamma libera sopra o vicino all'X Rocker in nessun momento. Sebbene i prodotti X Rocker siano conformi alle normative antincendio britanniche ed europee, l'esposizione prolungata a fiamme libere provocherà danni al prodotto e altri rischi per la sicurezza.

#### INFORMAZIONI SULLA SICUREZZA DELL'ALIMENTATORE

#### ATTENZIONE:

A. Per ridurre il rischio di incendi, scosse elettriche o danni al prodotto, non esporre l'alimentatore X Rocker a pioggia, umidità, gocce o schizzi. Non posizionare oggetti pieni di liquidi, come vasi, vicino all'alimentatore. Se versate del liquido nell'alimentatore, può causare seri danni. Spegnerlo immediatamente dalla rete. Togliere l'alimentazione e consultare il proprio rivenditore.

B. Scollegare sempre l'alimentazione dalla rete prima di collegare/scollegare altri dispositivi o spostare l'X Rocker.

C. Utilizzare solo i cavi forniti, gli alimentatori e gli accessori specificati e prodotti da X Rocker.

D. Evitare temperature estreme, calde o fredde. Collocare l'unità lontano da fonti di calore come termosifoni o fuochi a gas/elettrici.

E. Evitare l'esposizione alla luce solare diretta e ad altre fonti di calore.

F. Assicurarsi che i cavi e gli alimentatori siano conservati in un luogo sicuro, fuori dalla portata dei bambini per evitare potenziali pericoli che includono; caduta, lancio, inciampo, taglio, ecc. Se si riscontrano tacche o tagli visibili nell'alimentatore o in altri cavi, evitare di utilizzare il prodotto e contattare l'assistenza X Rocker per ulteriore assistenza.

Marchio dell'unità di alimentazione:ZL

Nome del modello:ZL-W015W1201000-BS

Ingresso:100-240V~50/60Hz 1.0A

Uscita:12V DC 1.0A

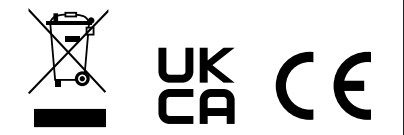

#### HAI BISOGNO DI ULTERIORE ASSISTENZA? CONTATTA L'ASSISTENZA X ROCKER:

### CONTATTARE L'ASSISTENZA X ROCKER ALL'INDIRIZZO XROCKER.COM/PAGES/SUPPORT

## **CONTROLLO DI SINCRONIZZAZIONE NEO MOTION**

#### CONTROLLO MODALITÀ LED

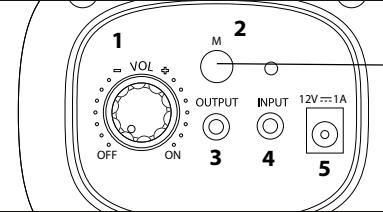

#### -CONTROLLO DEI LED

#### SCARICARE L'APP/INIZIARE

- 1. Scaricare l'APP "LED SMART" con il proprio telefono cellulare scansionando il codice QR sul manuale d'uso o cercando l'APP "LED SMART" nell'iPhone APP store o nel Google play store.
- 2. Dopo aver scaricato l'APP, assicurarsi che le impostazioni Bluetooth e Posizione siano attivate per LED Smart.
- 3. Accendere il prodotto Neo Motion™ Sync.
- 4. Aprire l'applicazione LED Smart. L'applicazione Neo Motion (Sync) dovrebbe essere rilevata automaticamente e pronta all'uso.

#### Compatibile con Android 7 e superiori / IOS 12.0 e superiori

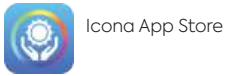

Prodotti X Rocker in app

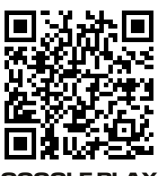

GOOGLE PLAY

#### IMPOSSIBILITÀ DI CONNESSIONE/ RISOLUZIONE DEI PROBLEMI

- 1. Assicurarsi che il prodotto Neo Motion™ Sync sia correttamente alimentato.
- 2. Se sono stati utilizzati altri dispositivi con Neo Motion Sync, l'app su tale dispositivo deve essere chiusa prima che un altro possa controllare il LED.
- 3. Se i dispositivi non vengono visualizzati nella schermata di accoppiamento, aggiornare la schermata premendo il pulsante di aggiornamento.
- 4. Se il dispositivo è accoppiato ma non si vede alcuna luce, premere il pulsante di accensione nell'app per accendere le luci.
- 5. Assicurarsi che l'app sia aggiornata controllando gli store Google Play o Apple iOS.

#### ISTRUZIONI

- 1. Consentire le impostazioni di localizzazione, se non è già stato fatto
- 2. Consentire all'applicazione di connettersi ai dispositivi vicini
- 3. Nella schermata principale, premere l'icona di aggiornamento per cercare i dispositivi Neo Motion™ Sync nelle vicinanze.
- 4. Per controllare un singolo dispositivo, selezionare il menu Dispositivi e fare clic sull'icona del dispositivo che si desidera controllare.
- 5. Per controllare un gruppo di dispositivi, selezionare "gruppi" nella parte superiore dello schermo.
- 6. Sul lato sinistro della schermata, fare clic su tutti i dispositivi che si desidera controllare insieme, quindi selezionare "Aggiungi dispositivo".
- 7. Rinominare il gruppo di dispositivi e fare clic su "Conferma".
- 8. Fare clic sul nome del gruppo per accedere al controllo di tutti i dispositivi.

#### AGGIUNTA DI COLORI E MOTIVI PERSONALIZZATI

Premere brevemente sulle caselle [+] e selezionare il colore o il motivo da aggiungere. Per rimuovere il colore o il motivo, premere a lungo sul pulsante per eliminare la selezione

(i) Impostazioni: È possibile impostare l'ordinamento RGB, la temporizzazione, l'agitazione e la modifica della pelle.

#### Interfaccia colore:

Questa interfaccia ha controlli su un solo colore.

'Ring' utilizza un anello di colore per il controllo, 'Aisle' consente di impostare i valori RGB e WHT' controlla il LED bianco e la luminosità.

#### Interfaccia modalità:

Consente di scegliere tra oltre 200 modalità di pattern. Regolate la velocità e la luminosità e memorizzate le vostre preferite.

#### Interfaccia personalizzata:

Selezionate i vostri colori preferiti in sequenza e animate il vostro motivo personalizzato.

#### Modalità vocale:

L'interfaccia di controllo vocale offre centinaia di modalità di controllo vocale tra cui scegliere. Queste reagiscono ai suoni che si producono in prossimità del LED Control box.

#### Modalità Musica:

Per riprodurre la musica, premere l'icona Libreria di brani e selezionare i brani che si desidera ascoltare. L'applicazione scoprirà la musica salvata sul dispositivo\*.

Una volta che la musica è in riproduzione, premere l'icona di registrazione al centro dello schermo per cambiare lo schema.

\*Per abilitare questa funzione è necessario concedere i permessi di archiviazione.

#### (Impostazioni) - Modalità timer:

- 1. Premere [+] per creare un nuovo timer.
- 2. Impostare la funzione di accensione/spegnimento o un modello.
- 3. Impostare la data di esecuzione dell'istruzione.
- 4. Una volta impostata, fare clic su 'Invia'; il dispositivo lampeggerà due volte per confermare l'invio dell'istruzione ai dispositivi Neo Motion™ Sync.

NB: Se si imposta una funzione di spegnimento senza accensione, assicurarsi di riaccendere le luci utilizzando l'app.

#### Avete bisogno di aiuto?

Contattare X Rocker all'indirizzo: www.xrocker.co.uk/pages/support

IMPORTANTE: è necessario conservare lo scontrino originale come prova d'acquisto. Conservare per riferimenti futuri.

## USO DELL'APP OPZIONALE LED SMART/ NEO MOTION SYNC

#### PROPRIETÀ

L'APP offerta per l'uso qui per controllare gli effetti di illuminazione Neo Motion ™ tramite un dispositivo mobile è fornita da uno sviluppatore di software di terze parti ed è resa disponibile gratuitamente/gratuitamente all'utente tramite Google Play Store o Apple APP Store. L'APP LED Smart non è affiliata, connessa, controllata o di proprietà di X Rocker o di alcuna parte del gruppo di società proprietarie del marchio X Rocker. L'uso dell'APP è volontario e la decisione di scaricare e utilizzare l'APP è presa pienamente sulla base di questa conoscenza e sarà la tua decisione di scaricare, installare, concedere autorizzazioni e utilizzare l'APP per controllare l'illuminazione Neo Motion da X Rocker.

#### AUTORIZZAZIONI

L'APP richiede diverse autorizzazioni dal dispo itivo mobile per funzionare correttamente. Queste autorizzazioni sono (ma non limitate a);

Telefono, contatti, musica, lettura e scrittura, BT e Wi-Fi LAN. L'utente dell'APP dopo aver installato l'APP e concesso allo sviluppatore dell'APP di terze parti e all'APP l'accesso a queste autorizzazioni, lo fa nella piena consapevolezza che ciò non costituisce in alcun modo alcun tipo di accordo legale con X Rocker ed è una relazione del tutto indipendente tra l'Utente e lo sviluppatore dell'APP di terze parti.

#### GARANZIA

Il controllo APP dell'articolo è esplicitamente escluso dalla garanzia dell'articolo acquistato e qualora l'articolo non funzioni con l'APP, ciò non renderà l'articolo difettoso o difettoso. L'APP è supportata da X Rocker solo come mezzo per aggiungere funzionalità aggiuntive che sono aperte all'utente su base gratuita per decidere o meno. Non è obbligatorio utilizzare l'APP per utilizzare Neo Motion. Resi, rimborsi o reclami fatti al produttore per guasto dell'APP non sono validi e non saranno supportati da X Rocker.

#### DATI

X Rocker dichiara che non raccoglierà, memorizzerà o utilizzerà alcun dato da nessuno degli Utenti dell'APP, né richiederà dati sugli Utenti dell'APP dallo Sviluppatore di APP di terze parti.

X Rocker UK è registrato presso l'ICO per tutte le questioni GDPR coperte dal Data Protection Act 2018. Qualsiasi autorizzazione concessa alla terza parte dall'utente dell'APP viene eseguita in conformità con l'intesa che X Rocker è un'entità completamente indipendente e non affiliato con il fornitore dell'APP ai fini della raccolta dei dati e dell'utilizzo di tali dati. X Rocker non è in grado di avanzare alcuna pretesa e/o garanzia per conto dello sviluppatore di APP di terze parti e del loro utilizzo dei dati raccolti dalla loro APP.

#### PRESTAZIONE

X Rocker non fornisce alcuna garanzia all'utente che utilizza questa APP in merito alle prestazioni dell'APP. L'APP richiederà periodicamente aggiornamenti dall'APP Store applicabile per mantenere la funzionalità. X Rocker non fornisce alcuna garanzia sul termine o sulla longevità delle prestazioni dell'APP e sulla sua capacità di essere disponibile per il download e controllare l'illuminazione. Per questo motivo, tutti gli articoli che utilizzano questa APP sono dotati anche di una funzione manuale sull'articolo per controllare il Neo Motion.

#### RESPONSABILITÀ E DIRITTI DI RECLAMO

Scaricando e utilizzando l'APP di terze parti per controllare gli articoli Neo Motion, l'Utente accetta che X Rocker non sarà responsabile in alcun modo per una perdita di funzionalità, servizio, dati, danni o qualsiasi altro reclamo o effettivo difetto lamentato o causato dall'utilizzo dell'APP su qualsiasi tipo di dispositivo mobile o elettronico come cellulare, tablet e computer. L'Utente accetta di rinunciare a tutti i propri diritti di ritenere X Rocker responsabile per eventuali reclami o responsabilità derivanti dall'utilizzo dell'APP da parte dell'Utente.

## 2.0 WIRED WITH RGB - SVENSKA

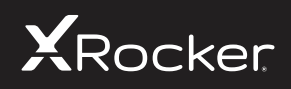

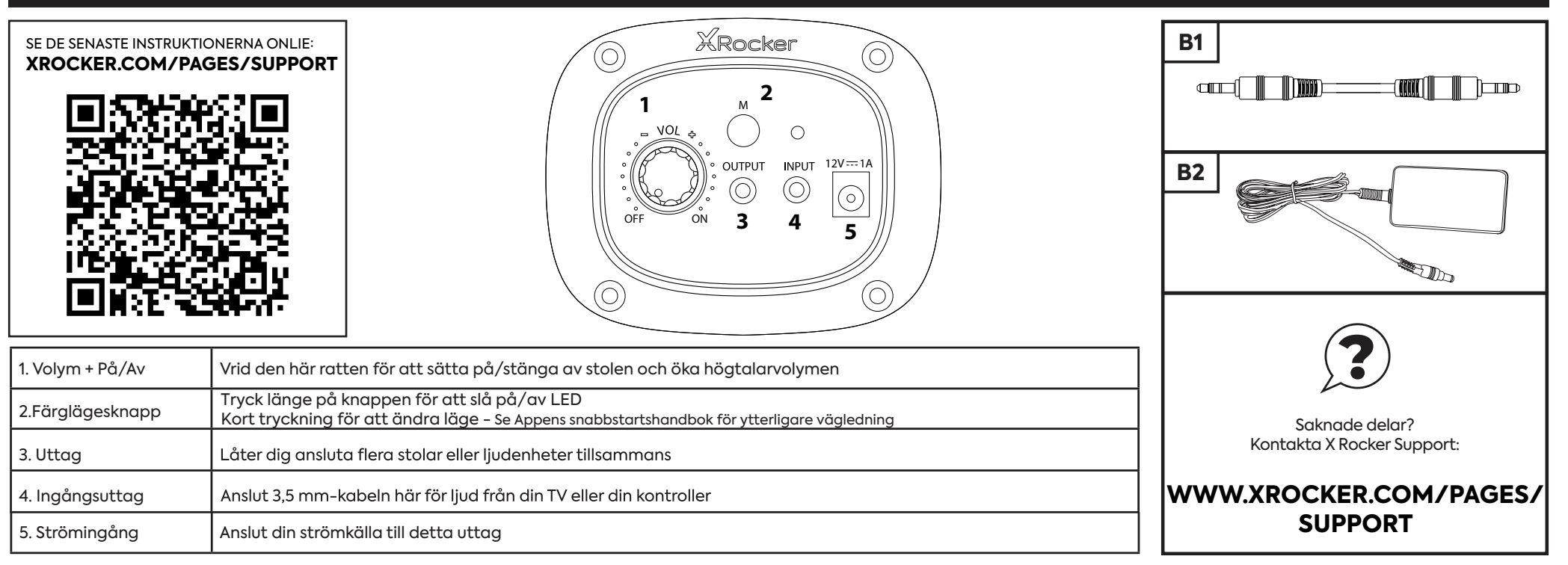

#### KONSOLANSLUTNING: ANSLUTNINGSMETOD FÖR KONTROLLER (PS4™/PS5™, XBOX™ ONE/SERIES, SWITCH™)

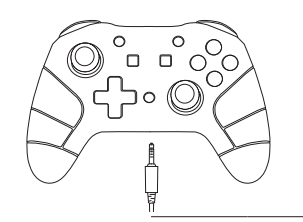

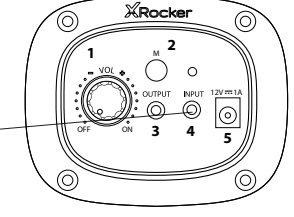

#### SWITCH<sup>™</sup> ANSLUTNINGSGUIDE

- 1. Anslut B1-kabeln till undersidan av Switch™ via headsetuttaget.\*\*\*
- 2. Anslut den andra änden av B1-kabeln till stolen via den gröna ingångsporten.

#### XBOX ONE<sup>™</sup> /SERIES<sup>™</sup> CONTROLLER GUIDE

- 1. Anslut B1-kabeln till undersidan av Xbox™-kontrollen via headsetuttaget.\*\*
- 2. Anslut den andra änden av B1-kabeln till stolen via den gröna ingångsporten.
- 3. Xbox™ känner automatiskt igen anslutningen och går vidare till produkten.
- 4. För att öka volymen, tryck på guideknappen, navigera till högtalarikonen och höj volyminställningen för headsetet.

#### PS4<sup>™</sup> DUALSHOCK 4<sup>™</sup> ANSLUTNINGSGUIDE

- 1. Anslut B1-kabeln till undersidan av PS4<sup>™</sup>-kontrollen via headsetuttaget.
- 2. Anslut den andra änden av B1-kabeln till stolen via den gröna ingångsporten.
- 3. Med PS4™ påslagen, gå till huvudmenyn (eller leta reda på huvudmenyskärmen). Tryck och håll ned PS-knappen på PS4TM-kontrollen tills snabbmenyn visas på skärmen.
- 4. I den här menyn väljer du [Justera ljud och enheter].
- 5. Välj sedan [Utgång till hörlurar].
- 6. Ändra inställningen från [Endast chatt] till [Allt ljud].
- 7. Se till att volymen i föregående meny är inställd på maximalt.

#### PS5<sup>™</sup> DUALSENSE<sup>™</sup> ANSLUTNINGSGUIDE

- 1. Anslut B1-kabeln till undersidan av PS5™ Dual sense-kontrollen via headsetuttaget.
- 2. Anslut den andra änden av B1-kabeln till stolen via den gröna ingångsporten.
- 3. Tryck på PlayStation™-knappen en gång för att ta fram kontrollcentret.
- 4. Välj [Ljud] > [Utmatningsenhet] > [Headset (kontroll)].
- 5. Se till att [Utgång till hörlurar] är korrekt inställd på [Allt ljud].
- 6. Du kan kontrollera detta genom att gå till [Inställningar] > [Ljud] > [Ljudutgång] > [Utgång till hörlurar] > [Allt ljud].

\*\* Du kan behöva en Xbox One™-headsetadapter om ett headsetuttag inte är tillgängligt på din handkontroll. Dessa är tillgängliga separat via alla spelåterförsäljare.

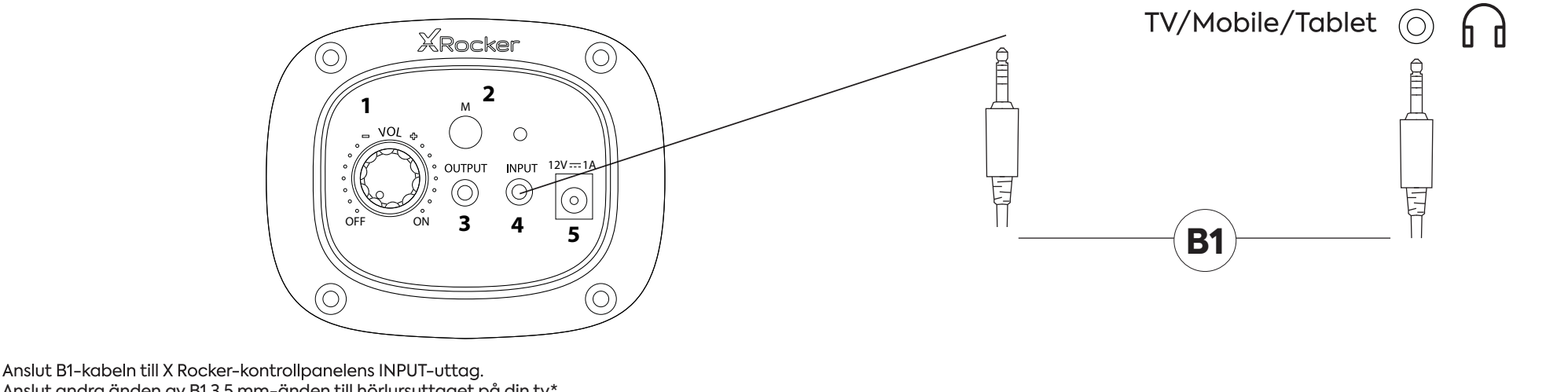

Anslut andra änden av B1 3,5 mm-änden till hörlursuttaget på din tv.\* När du är ansluten till din TV, höj volymen till 50 % av maxnivån för bästa ljudnivå.\*\*

\* Om din TV inte har ett hörlursuttag kan du behöva köpa en extra TOSlink-adapter för att ansluta direkt till en konsol för ljud. \*\*Beroende på din TV kan du behöva öka hörlursvolymen separat i TV:ns ljudinställningar.

#### FELSÖKNINGSTIPS

#### INGEN STRÖM GÅR TILL KONTROLLPANELEN

- Se till att strömkabeln är korrekt ansluten.
- Se till att strömkällan fungerar korrekt.
- Med stolen vriden till PÅ-läget, ge strömkabeln en lätt vickning i porten. Om något ljus flimrar (eller inte) kontakta supporten (UK: xrockeruk.com/pages/support).

#### INGET LJUD

- Anslut en mobiltelefon till X Rocker med hjälp av telefonanslutningsriktlinjerna i manualen för att testa stolen för ljud.
- · Bekräfta att enheten/systemet är korrekt konfigurerat enligt tidigare anslutningsguide.
- Se till att du verkligen har ett hörlursuttag på din TV. Detta kommer vanligtvis att vara märkt med en hörlurssymbol eller "H/P OUT".

#### STEREOHÖGTALARE GER INGET LJUD/LJUDET ÄR SVAGT

• Se till att volymen på källenheten är på en högre nivå för att stärka ljudsignalen.

#### KABLARNA SOM ÄR ANSLUTNA TILL MIN X ROCKER HAR GÅTT SÖNDER AV MISSTAG

Vänligen kontakta X Rocker support (detaljer nedan) angående detta problem.

#### HAR DU INGET HÖRLURSUTTAG PÅ DIN TV?

• Du kan behöva köpa en TOSlink-adapter. Om du är osäker på vad du ska köpa, vänligen kontakta X Rocker support (detaljer nedan) angående detta problem.

#### BEHÖVER DU YTTERLIGARE HJÄLP? KONTAKTA X ROCKER SUPPORT:

## KONTAKTA X ROCKER SUPPORT PÅ XROCKER.COM/PAGES/SUPPORT

• För första gången du använder och installerar din X Rocker-produkt, se till att kablar och strömförsörjning hanteras av en vuxen för att säkerställa säker och korrekt användning.

Se till att koppla ur X Rocker Power Supply från eluttaget innan rengöring.

• Undvik direktkontakt med vätskor. För att rengöra, torka av med en fuktig trasa. Om ett spill inträffar, stäng av X Rocker och vänta tills produkten har torkat innan den återanvänds.

• Använd inte någon typ av slipande kuddar eller slipande rengöringslösningar eftersom dessa kan skada X Rocker-ytan.

• Kontakta X Rocker Support innan du skruvar loss och demonterar någon av de elektriska komponenterna eller gör några förändringar på stolen. Om några otillåtna ändringar eller reparationer görs före konsultation, kommer detta att ogiltigförklara din garanti.

• För att minska potentiella snubbelrisker eller insnärjningsrisker, ordna och säkra alla kablar så att människor och husdjur inte riskerar att snubbla över eller av misstag dra i dem när de rör sig eller går genom området.

• Var försiktig när du roterar och svänger X Rocker när den används. Kablar och ledningar kan dras eller skadas under processen och orsaka skada på X Rocker kontrollpanel eller kablar.

• Om någon av kablarna eller den elektriska utrustningen skadas på något sätt, sluta använda omedelbart och kontakta X Rocker för mer information om hur du byter ut komponenten.

• Stå inte på stolen när som helst eller överskrid gränsen på 120 kg på annat sätt.

• Luta dig inte bakåt på stolen och tvinga inte stolen till den punkt där piedestalen skulle lyfta från marken eftersom detta potentiellt kan orsaka skada på produkten eller skada på användaren.

• X Rocker-armstöd är designade för stöd och komfort under spelandet, vänligen stå eller sitt inte direkt på armarna. Lägg inte tyngd på armstöden när du lämnar stolen för att säkerställa långvarig hållbarhet.

• Använd inte X Rocker-högtalarna på hög volym under en längre period. För att undvika hörselskador, använd din högtalare på en bekväm, måttlig volymnivå. Föräldrar, vänligen övervaka ditt barns användning för att undvika långvarig hörselnedsättning eller obehag.

• När de inte används, förvara kablar och strömförsörjning utom räckhåll för barn. Se också till att dessa inte utsätts för hårda stötar som att tappa eller kasta komponenterna.

• Placera aldrig någon typ av ljus eller öppen låga på eller nära X Rocker när som helst. Medan X Rocker-produkter är kompatibla med brittiska och europeiska brandsäkerhetsföreskrifter, kommer långvarig exponering för öppen låga att resultera i skador på produkten och andra säkerhetsrisker.

#### SÄKERHETSINFORMATION FÖR STRÖMFÖRSÖRJNING

#### **UPPMÄRKSAMHET:**

S. För att minska risken för brand, elektriska stötar eller produktskador, utsätt inte X Rocker-strömförsörjningen för regn, fukt, dropp eller stänk. Inga föremål fyllda med vätskor, såsom vaser, får placeras nära strömförsörjningen. Om du spiller vätska i strömförsörjningen kan det orsaka allvarlig skada. Stäng omedelbart av den på elnätet. Dra ur strömförsörjningen och rådfråga din återförsäljare.

B. Koppla alltid bort strömförsörjningen från elnätet innan du ansluter/kopplar bort andra enheter eller flyttar X Rocker.

C. Använd endast de medföljande kablarna, strömförsörjningen och tillbehören som specificeras av och tillverkas av X Rocker.

D. Undvik extrema temperaturer, antingen varmt eller kallt. Placera enheten på avstånd från värmekällor som radiatorer eller gas-/elektriska eldar.

E. Undvik exponering för direkt solljus och andra värmekällor.

F. Se till att kablar och strömförsörjning förvaras på en säker plats, utom räckhåll för barn för att undvika potentiella faror som inkluderar; tappa, kasta, snubbla, skära etc. Om du stöter på några synliga hack eller skär i strömförsörjningen eller andra kablar, undvik att använda produkten och kontakta X Rocker Support för mer hjälp.

Varumärke för strömförsörjningsenhet:ZL

Modellnamn:ZL-W015W1201000-BS

Ingång:100-240V~50/60Hz 1.0A

Utgång:12V DC 1.0A

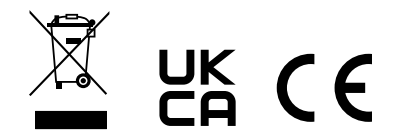

BEHÖVER DU YTTERLIGARE HJÄLP? KONTAKTA X ROCKER SUPPORT:

## KONTAKTA X ROCKER SUPPORT PÅ XROCKER.COM/PAGES/SUPPORT

## **NEO MOTION<sup>™</sup> SYNC-KONTROLL**

#### KONTROLL AV LED-LÄGE

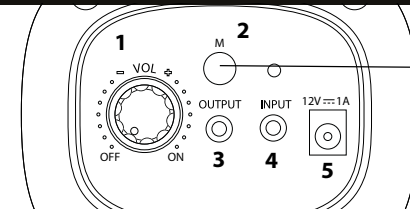

I FD-KONTROLL

#### LADDA NER APPEN/ KOMMA IGÅNG

- 1. Ladda ner "LED SMART"-appen med din mobiltelefon genom att skanna QR-koden på användarhandboken eller söka efter "LED SMART"-appen i iPhone APP Store eller Google Play Store.
- 2. När appen har laddats ner ska du se till att Bluetooth- och platsinställningarng är aktiverade för LED Smart.
- 3. Slå på din Neo Motion™ Sync-produkt.
- 4. Öppna LED Smart-appen, Neo Motion (Sync)-appen ska automatiskt upptäckas och vara redo att användas.

#### Kompatibel med Android 7 och senare / IOS 12.0 och senare

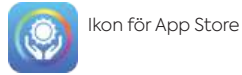

#### X Rocker-produkter i app

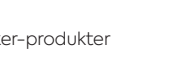

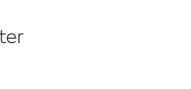

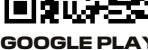

ADD STORE

- KAN INTE ANSLUTA/ FELSÖKNING
- 1. Kontrollera att strömförsörjningen till Neo Motion™ Sync-produkten är korrekt
- 2. Kontrollera att platsinställningar och Bluetooth är påslagna.
- 3. Om andra enheter har använts med Neo Motion Sync måste appen på den enheten stängas innan en annan kan styra LED-lampan.
- 4. Om enheterna inte visas på parkopplingsskärmen, uppdatera skärmen genom att trycka på uppdateringsknappen.
- 5. Om enheten är parkopplad men ingen lampa visas tryck på strömknappen i appen för att tända lamporna.
- 6. Kontrollera att appen är uppdaterad genom att kontrollera Google Play eller Apple iOS-butikerna.

#### INSTRUKTIONER

- 1. Tillåt platsinställningar om du inte redan har gjort det
- 2. Tillåt appen att ansluta till enheter i närheten
- 3. På huvudskärmen tryck på uppdateringsikonen för att söka efter Neo Motion™ Sync-enheter i närheten
- 4. För att styra en enda enhet välj menyn Enheter och klicka på ikonen för den enhet du vill styra
- 5. För att styra en grupp av enheter välj "grupper" längst upp på skärmen
- 6. På vänster sida av skärmen klickar du på alla enheter som du vill styra tillsammans och väljer sedan "Lägg till enhet
- 7. Byt namn på gruppen av enheter och klicka på "Bekräfta
- 8. Klicka på aruppnamnet för att ange kontroll för alla

#### LÄGGA TILL EGNA FÄRGER/MÖNSTER

Tryck kort på [+]-rutorna och välj en färg eller ett mönster som ska läggas till. Om du vill ta bort färgen eller mönstret trycker du länge på knappen för att radera valet.

<u></u> Inställning: Du kan ställa in RGB-sortering, timing, skakning och ändra hud.

#### Färaaränssnitt:

#### Detta gränssnitt styr en enda färg.

"Ring" använder en färgring för styrning, "Aisle" låter dig ställa in RGB-värden och "WHT" styr vit LED och ljusstyrka.

#### Lägesgränssnitt:

Använd detta för att välja bland över 200 mönsterlägen. Justera hastighet och ljusstyrka och spara din favorit.

#### Anpassat aränssnitt:

Välj dina favoritfärger i sekvens och animera ditt eget anpassade mönster.

#### **Röstläge:**

Röststyrningsgränssnittet har hundratals olika röststyrningslägen att välja mellan. Dessa reagerar på ljud som uppstår i närheten av LED Control-boxen.

#### Music Mode:

För att spela musik trycker du på ikonen Song Library och väljer sedan de låtar du vill höra. Appen kommer att upptäcka musik som finns sparad på din enhet\*.

När musiken spelas trycker du på inspelningsikonen i mitten av skärmen för att ändra mönstret.

\*Storage permissions must be granted to enable this feature.

#### (Inställningar)-Timerläge:

- 1. Tryck på [+] för att skapa en ny timer.
- 2. Ställ in funktionen på antingen påslagning/avstängning eller ett mönster.
- 3. Ställ in det datum då du vill att instruktionen ska köras.
- 4. När du har gjort inställningarna klickar du på "Skicka", enheten blinkar två gånger för att bekräfta att instruktionen har skickats till Neo Motion™ Svnc-enheterna.

OBS: Om du ställer in en avstängningsfunktion utan en påslagningsfunktion ska du se till att du slår på lamporna igen med hjälp av appen.

> Behöver du hjälp? Kontakta X Rocker på: www.xrocker.co.uk/pages/support

VIKTIGT: Du måste behålla ditt originalkvitto som inköpsbevis. Behåll det för framtida referens.

## ANVÄNDNING AV DEN VALFRIA APPEN LED SMART/ NEO MOTION™ SYNC

#### ÄGARSKAP

The APP offered for use here to control the Neo Motion<sup>™</sup> lighting effects via a mobile device is provided by a Third-Party software developer and is made available Free/Gratis to the user via the Google Play Store or Apple APP Store. The LED Smart App in not addiliated, connected, controlled, or owned by X Rocker or any part of the group of companies which own the X Rocker brand. The use of the App is voluntary and the decision to download and use the App is made fully of this knowledge and shall be your own decision to download, install, grant permissions, and use the App to controll Neo Motion Sync lighting from X Rocker.

#### TILLSTÅND

APPen kräver flera behörigheter från den mobila enheten för att fungera korrekt. Dessa behörigheter är (men inte begränsade till);

Telefon, Kontakter, Musik, Läsa & Skriva, BT och Wi-Fi LAN. Användaren av Appen när denne installerar Appen och ger Tredjeparts App-utvecklaren och APPen tillgång till dessa behörigheter, gör detta i full vetskap om att detta inte på något sätt utgör någon form av juridiskt avtal med X Rocker och är en helt oberoende relation mellan Användaren och Tredjeparts App-utvecklaren.

#### GARANTI

Appens kontroll av objektet är uttryckligen undantagen från garantin för det köpta objektet och om objektet inte fungerar med appen ska detta inte innebära att objektet har ett fel eller är felaktigt. Appen stöds av X Rocker endast som ett sätt att lägga till ytterligare funktionalitet som är öppen för användaren på en gratis basis för att besluta att använda eller inte. Det är inte obligatoriskt att använda appen för att använda NEO Motion. Returer, återbetalningar eller anspråk som görs till tillverkaren för fel i appen är inte giltiga och kommer inte att stödjas av X Rocker.

#### DATA

X Rocker förklarar härmed att X Rocker inte kommer att samla in, lagra eller använda några som helst uppgifter från någon av Appens användare, eller begära uppgifter om Appens användare från Tredjepartsapputvecklaren.

X Rocker UK är registrerat hos ICO för alla GDPR-frågor som omfattas av The Data Protection Act 2018. Alla behörigheter som ges till tredje part av användaren av appen görs i enlighet med förståelsen att X Rocker är en helt oberoende enhet och inte är ansluten till appleverantören för datainsamlingssyften och användningen av nämnda data. X Rocker kan inte göra några anspråk och/eller garantier på uppdrag av tredjepartsapputvecklaren och deras användning av data som samlas in av deras app.

#### PRESTANDA

X Rocker lämnar inga garantier till den användare som använder denna app avseende appens prestanda. Appen kommer att kräva uppdateringar från den tillämpliga App Store från tid till annan för att upprätthålla funktionaliteten. X Rocker lämnar inga garantier för Appens livslängd och dess förmåga att vara tillgänglig för nedladdning och styrning av belysningen. Av denna anledning levereras alla föremål som använder denna app också med en manuell funktion på föremålet för att styra Neo Motion.

#### ANSVAR OCH RÄTT TILL ANSPRÅK

Genom att ladda ner och använda tredjepartsappen för att styra Neo Motion-objekt, samtycker användaren härmed till att X Rocker inte ska vara ansvarig på något sätt för förlust av funktion, service, data, skada eller någon annan påstådd eller faktisk defekt som påstås eller orsakas till följd av användning av appen på någon typ av mobil eller elektronisk enhet som mobil, surfplatta och dator. Användaren samtycker härmed till att avstå från alla sina rättigheter att hålla X Rocker ansvarigt för eventuella anspråk eller skyldigheter till följd av att Användaren använder Appen.

## 2.0 POWIĄZANE RGB - POLSKIE

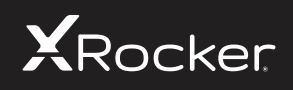

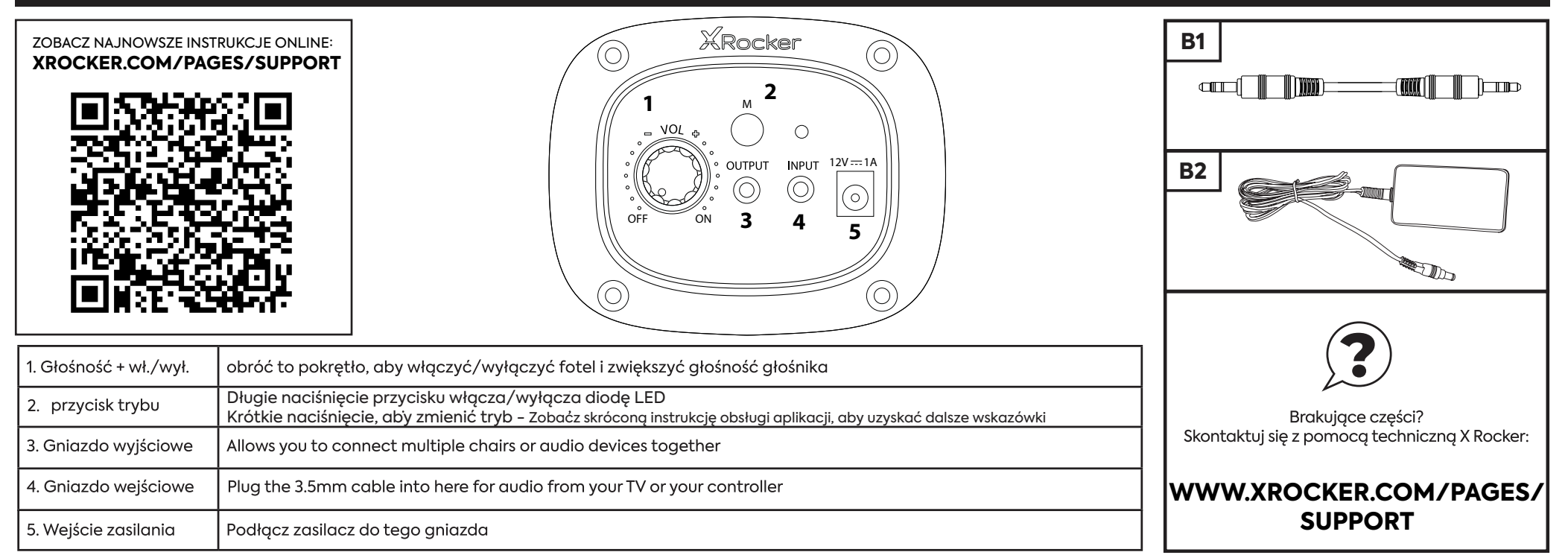

#### POŁĄCZENIE Z KONSOLĄ: METODA PODŁĄCZENIA KONTROLERA (PS4™/PS5™, XBOX™ ONE/SERIES, SWITCH™)

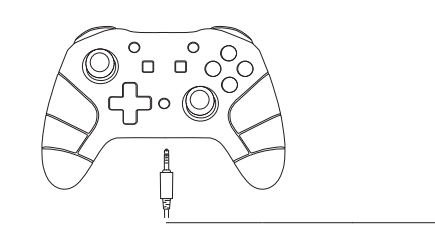

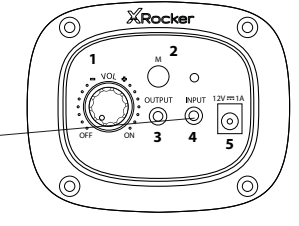

#### PRZEWODNIK PO POŁĄCZENIACH SWITCH™

- 1. Podłącz kabel B1 do dolnej części Switch™ przez gniazdo zestawu słuchawkowego.\*\*\*
- 2. Podłącz drugi koniec kabla B1 do krzesła przez zielony port wejściowy.

#### PRZEWODNIK PO KONTROLERACH XBOX ONE™/SERIES™

- 1. Podłącz kabel B1 do dolnej części kontrolera Xbox™ przez gniazdo zestawu słuchawkow-ego.\*\*
- 2. Podłącz drugi koniec kabla B1 do krzesła przez zielony port wejściowy.
- 3. Xbox™ automatycznie rozpozna połączenie i przejdzie do produktu.
- 4. Aby zwiększyć głośność, naciśnij przycisk przewodnika, przejdź do ikony głośnika i zwiększ głośność zestawu słuchawkowego.

#### PRZEWODNIK POŁĄCZENIA PS4™ DUALSHOCK 4™

- 1. Podłącz kabel B1 do dolnej części kontrolera PS4™ przez gniazdo zestawu słuchawkowego.
- 2. Podłącz drugi koniec kabla B1 do krzesła przez zielony port wejściowy.
- 3. Po włączeniu PS4™ przejdź do menu głównego (lub znajdź ekran menu głównego). Naciśnij i przytrzymaj przycisk PS na kontrolerze PS4™, aż na ekranie pojawi się szybkie menu.
- 4. W tym menu wybierz [Dostosuj dźwięk i urządzenia].
- 5. Następnie wybierz [Wyjście na słuchawki].
- 6. Zmień ustawienie z [Tylko czat] na [Wszystkie dźwięki].
- 7. Upewnij się, że głośność w poprzednim menu jest ustawiona na maksimum.

#### PS5™ DUALSENSE™ PRZEWODNIK POŁĄCZENIA

- 1. Podłącz kabel B1 do dolnej części kontrolera PS5™ Dual Sense przez gniazdo zestawu słuchawkowego.
- 2. Podłącz drugi koniec kabla B1 do krzesła przez zielony port wejściowy.
- 3. Naciśnij raz przycisk PlayStationTM, aby wyświetlić centrum sterowania.
- 4. Wybierz opcję [Dźwięk] > [Urządzenie wyjściowe] > [Zestaw słuchawkowy (kontroler)].
- 5. Upewnij się, że [Wyjście na słuchawki] jest prawidłowo ustawione na [Wszystkie audio].
- 6. Możesz to sprawdzić, przechodząc do [Ustawienia] > [Dźwięk] > [Wyjście audio] > [Wyjście na słuchawki] > [Wszystkie dźwięki].

\*\* Możesz potrzebować adaptera zestawu słuchawkowego Xbox One™, jeśli gniazdo zestawu słuchawkowego nie jest dostępne w kontrolerze. Są one dostępne osobno u dowolnego sprzedawcy gier.

#### PODŁĄCZ DO TELEWIZORA (PRZEWODOWO)

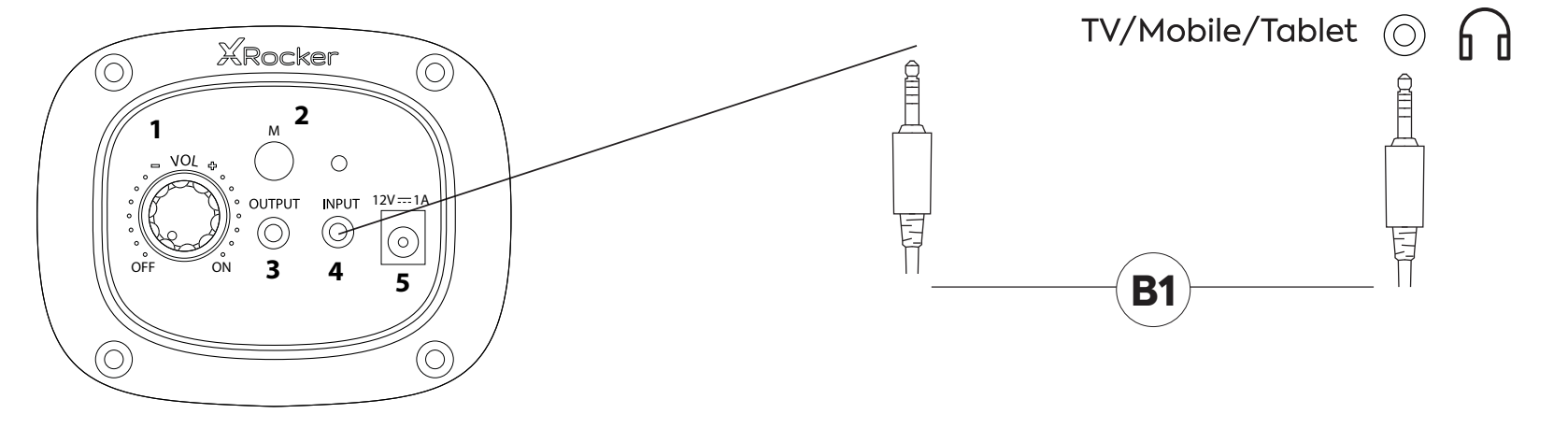

- 1. Podłącz przewód B1 do gniazda INPUT panelu sterowania X Rocker.
- 2. Podłącz drugi koniec końcówki B1 3,5 mm do gniazda słuchawkowego telewizora.\*
- 3. Po podłączeniu do telewizora zwiększ głośność do 50% maksymalnej głośności, aby uzyskać najlepszy poziom dźwięku.\*\*

\* Jeśli Twój telewizor nie jest wyposażony w gniazdo słuchawkowe, może być konieczne zakupienie dodatkowego adaptera TOSlink, aby połączyć się bezpośrednio z konsolą w celu uzyskania dźwięku. \*\*W zależności od telewizora może być konieczne osobne zwiększenie głośności słuchawek w ustawieniach dźwięku telewizora.

#### WSKAZÓWKI DOTYCZĄCE ROZWIĄZYWANIA PROBLEMÓW

#### **BRAK ZASILANIA PANELU STEROWANIA**

- Upewnij się, że kabel zasilający jest prawidłowo podłączony.
- Upewnij się, że źródło zasilania działa prawidłowo.
- Przy krześle ustawionym w pozycji ON lekko poruszyć kablem zasilającym w porcie. Jeśli jakiekolwiek światło migocze (lub nie), skontaktuj się z pomocą techniczną (Wielka Brytania: xrockeruk.com/pages/support).

#### BRAK DŹWIĘKU

- Podłącz telefon komórkowy do X Rocker, korzystając ze wskazówek dotyczących podłączania telefonu w instrukcji, aby przetestować fotel pod kątem dźwięku.
- Upewnij się, że urządzenie/system jest prawidłowo skonfigurowany zgodnie z poprzednim przewodnikiem połączeń.
- Upewnij się, że w telewizorze rzeczywiście masz gniazdo słuchawkowe. Zazwyczaj będzie to oznaczone symbolem słuchawek lub "H/P OUT".

#### GŁOŚNIKI STEREO NIE WYTWARZAJĄ DŹWIĘKU/DŹWIĘK JEST SŁABY

Upewnij się, że głośność urządzenia źródłowego jest na wyższym poziomie, aby wzmocnić sygnał audio.

#### KABLE PODŁĄCZONE DO MOJEGO X ROCKER ZOSTAŁY PRZYPADKOWO ZERWANE

Skontaktuj się z pomocą techniczną X Rocker (szczegóły poniżej) w sprawie tego problemu.

#### NIE MASZ GNIAZDA SŁUCHAWKOWEGO W TELEWIZORZE?

• Może być konieczne zakupienie adaptera TOSlink. Jeśli nie masz pewności, który zakupić, skontaktuj się z pomocą techniczną X Rocker (szczegóły poniżej) w sprawie tego problemu.

#### POTRZEBUJESZ DODATKOWEJ POMOCY? SKONTAKTUJ SIĘ Z POMOCĄ TECHNICZNĄ X ROCKER:

### KONTAKT X ROCKER SUPPORT AT XROCKER.COM/PAGES/SUPPORT

• Przy pierwszym użyciu i instalacji produktu X Rocker upewnij się, że kable i zasilacze są obsługiwane przez osobę dorosłą, aby zapewnić bezpieczne i prawidłowe użytkowanie.

• Przed czyszczeniem należy odłączyć zasilacz X Rocker Power od gniazdka sieciowego.

• Unikaj bezpośredniego kontaktu z płynami. Do czyszczenia przetrzyj wilgotną szmatką. Jeśli dojdzie do rozlania, wyłącz X Rocker i poczekaj, aż produkt wyschnie, zanim użyjesz go ponownie.

• Nie używaj żadnych ściereczek ani roztworów czyszczących o właściwościach ściernych, ponieważ mogą one uszkodzić materiał powierzchni X Rocker.

• Przed odkręceniem i demontażem jakichkolwiek elementów elektrycznych lub dokonaniem jakichkolwiek zmian w fotelu należy skonsultować się z X Rocker Support. Jeśli przed konsultacją zostaną wykonane jakiekolwiek nieautoryzowane modyfikacje lub naprawy, spowoduje to utratę gwarancji.

Aby zmniejszyć potencjalne ryzyko potknięcia się lub zaplątania, należy ułożyć i zabezpieczyć wszelkie kable tak, aby ludzie i zwierzęta domowe nie mogły się o nie potknąć lub przypadkowo pociągnąć za nie podczas poruszania się lub przechodzenia przez obszar.

• Zachowaj ostrożność podczas obracania i obracania X Rocker podczas użytkowania. Kable i przewody mogą zostać pociągnięte lub uszkodzone w procesie i spowodować uszkodzenie panelu sterowania X Rocker lub okablowania.

• Jeśli którykolwiek z kabli lub sprzętu elektrycznego ulegnie uszkodzeniu w jakikolwiek sposób, należy natychmiast zaprzestać używania i skontaktować się z X Rocker, aby uzyskać więcej informacji na temat wymiany elementu.

• Nigdy nie stawaj na krześle ani nie przekraczaj limitu 120 kg w inny sposób.

• Nie opieraj się na krześle ani nie zmuszaj krzesła do punktu, w którym podstawa uniesie się z ziemi, ponieważ może to spowodować uszkodzenie produktu lub obrażenia użytkownika.

• Podłokietniki X Rocker zostały zaprojektowane z myślą o podparciu i wygodzie podczas gry, nie należy stawać ani siadać bezpośrednio na podłokietnikach. Nie obciążaj podłokietników opuszczając krzesło, aby zapewnić jego długotrwałą trwałość.

• Nie używaj głośników X Rocker z dużą głośnością przez dłuższy czas. Aby uniknąć uszkodzenia słuchu, używaj głośnika z wygodnym, umiarkowanym poziomem głośności. Rodzice, prosimy o monitorowanie użytkowania przez dziecko, aby uniknąć długotrwałej utraty słuchu lub dyskomfortu.

• Gdy nie są używane, trzymaj kable i zasilacze poza zasięgiem dzieci, upewnij się również, że nie są narażone na silne uderzenia, takie jak upuszczenie lub rzucenie elementów.

• Nigdy nie stawiaj żadnych świec ani otwartego ognia na X Rocker ani w jego pobliżu. Chociaż produkty X Rocker są zgodne z brytyjskimi i europejskimi przepisami przeciwpożarowymi, długotrwałe narażenie na otwarty ogień spowoduje uszkodzenie produktu i inne zagrożenia bezpieczeństwa.

#### INFORMACJE DOTYCZĄCE BEZPIECZEŃSTWA ZASILANIA

#### UWAGA:

O. Aby zmniejszyć ryzyko pożaru, porażenia prądem lub uszkodzenia produktu, nie wystawiaj zasilacza X Rocker na deszcz, wilgoć, kapanie lub zachlapanie. W pobliżu zasilacza nie wolno stawiać przedmiotów wypełnionych płynami, np. wazonów. Wlanie jakiejkolwiek cieczy do zasilacza może spowodować poważne uszkodzenia. Natychmiast wyłącz go z sieci. Odłącz zasilanie i skonsultuj się ze sprzedawcą.

B. Zawsze odłączaj zasilanie od sieci przed podłączeniem/odłączeniem innych urządzeń lub przenoszeniem X Rocker.

C. Używaj wyłącznie dostarczonych kabli, zasilaczy i akcesoriów określonych i wyprodukowanych przez X Rocker.

D. Unikaj ekstremalnych temperatur, zarówno gorących, jak i zimnych. Umieść urządzenie z dala od źródeł ciepła, takich jak grzejniki lub kominki gazowe/elektryczne.

E. Unikaj ekspozycji na bezpośrednie działanie promieni słonecznych i innych źródeł ciepła.

F. Upewnij się, że kable i zasilacze są przechowywane w bezpiecznym miejscu, poza zasięgiem dzieci, aby uniknąć wszelkich potencjalnych zagrożeń, które obejmują; upuszczania, rzucania, potykania się, przecinania itp. W przypadku napotkania widocznych nacięć lub nacięć w zasilaczu lub innych kablach należy unikać korzystania z produktu i skontaktować się z pomocą techniczną X Rocker, aby uzyskać dalszą pomoc.

Znak towarowy zasilacza:ZL

Nazwa modelu:ZL-W015W1201000-BS

Wejście:100-240V~50/60Hz 1.0A

Wyjście:12V DC 1.0A

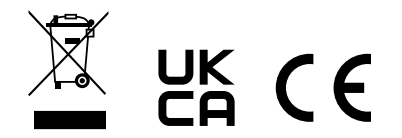

#### POTRZEBUJESZ DODATKOWEJ POMOCY? SKONTAKTUJ SIĘ Z POMOCĄ TECHNICZNĄ X ROCKER:

### KONTAKT X ROCKER SUPPORT AT XROCKER.COM/PAGES/SUPPORT

**Caution:** The user is cautioned that changes or modifications not expressly approved by the party responsible for compliance could void the user's authority to operate the equipment. FCC NOTE: This equipment has been tested and found to comply with the limits for a Class B digital device, pursuant to Part 15 of the FCC Rules. These limits are designed to provide reasonable protection against harmful interference in a residential installation. This equipment generates, uses and can radiate radio frequency energy and, if not installed and used in accordance with the instructions, may cause harmful interference to radio communications. However, there is no guarantee that interference will not occur in a particular installation. If this equipment does cause harmful interference to radio or television reception, which can be determined by turning the equipment off and on, the user is encouraged to try to correct the interference by one or more of the following measures:

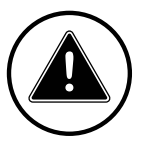

- Reorient or relocate the receiving antenna.
- Increase the separation between the equipment and receiver.
- Connect the equipment into an outlet on a circuit different from that to which the receiver is connected.
- Consult the dealer or an experienced radio/TV technician for help.

#### FCC Radiation Exposure Statement:

This equipment complies with FCC radiation exposure limits set forth for an uncontrolled environment. This transmitter must not be co-located or operating in conjunction with any other antenna or transmitter.

Attention : L'utilisateur est averti que les changements ou modifications non expressément approuvés par la partie responsable de la conformité pourraient annuler l'autorité de l'utilisateur à utiliser l'équipement. FCC NOTER: Cet équipement a été testé et déclaré conforme aux limites d'un appareil numérique de classe B, conformément à la partie 15 des règles de la FCC. Ces limites sont conçues pour fournir une protection raisonnable contre les interférences nuisibles dans une installation résidentielle. Cet équipement génère, utilise et peut émettre de l'énergie de fréquence radio et, s'il n'est pas installé et utilisé conformément aux instructions, peut causer des interférences nuisibles aux communications radio. Cependant, il n'y a aucune garantie que des interférences ne se produiront pas dans une installation particulière. Si cet équipement cause des interférences nuisibles à la réception de la radio ou de la télévision, ce qui peut être déterminé en éteignant et en rallumant l'équipement, l'utilisateur est encouragé à essayer de corriger l'interférence par une ou plusieurs des mesures suivantes:

- Réorienter ou déplacer l'antenne de réception.
- Augmenter la distance entre l'équipement et le récepteur.
- Connectez l'équipement à une prise sur un circuit différent de celui auquel le récepteur est connecté.
- Consultez le revendeur ou un technicien radio/TV expérimenté pour obtenir de l'aide.

#### Déclaration de la FCC sur l'exposition aux rayonnements:

Cet équipement est conforme aux limites d'exposition aux rayonnements de la FCC établies pour un environnement non contrôlé. Cet émetteur ne doit pas être co-localisé ou fonctionner en conjonction avec une autre antenne ou un autre émetteur.

Precaución: Se advierte al usuario que los cambios o modificaciones no aprobados expresamente por la parte responsable del cumplimiento podrían anular la autoridad del usuario para operar el equipo. FCC NOTA: Este equipo ha sido probado y se encontró que cumple con los límites para un dispositivo digital de Clase B, de conformidad con la Parte 15 de las Reglas de la FCC. Estos límites están diseñados para brindar una protección razonable contra interferencias dañinas en una instalación residencial. Este equipo genera, usa y puede irradiar energía de radiofrecuencia y, si no se instala y usa de acuerdo con las instrucciones, puede causar interferencias dañinas en las comunicaciones por radio. Sin embargo, no hay garantía de que no se produzcan interferencias en una instalación en particular. Si este equipo causa interferencias dañinas en la recepción de radio o televisión, lo que se puede determinar apagando y encendiendo el equipo, se recomienda al usuario que intente corregir la interferencia mediante una o más de las siguientes medidas: – Reorientar o reubicar la antena receptora.

- Aumente la separación entre el equipo y el receptor.
- Conectar el equipo a una toma de un circuito diferente al que está conectado el receptor.
- Consulte al distribuidor o a un técnico de radio/TV experimentado para obtener ayuda.

#### Declaración de exposición a la radiación de la FCC:

Este equipo cumple con los límites de exposición a la radiación de la FCC establecidos para un entorno no controlado. Este transmisor no debe ubicarse ni operarse junto con ninguna otra antena o transmisor.

#### IC

This device complies with Industry Canada licence-exempt RSS standard(s). Operation is subject to the following two conditions:

(1) this device may not cause interference, and

- (2) this device must accept any interference, including interference that may cause undesired operation of the device.
- Le présent apparel est conforme aux CNR d'Industrie Canada applicables aux appareils radio exempts. L'exploitation
- est autorisée aux deux conditions suivantes :
- (1) l'appareil ne doit pas causer d'interférences,

(2) l'utilisateur de l'appareil doit accepter tout brouillage radioélectrique subi, même si le brouillage est susceptible d'en compromettre le fonctionnement.

#### IC Radiation Exposure Statement:

This equipment complies with Canada radiation exposure limits set forth for uncontrolled environments. This transmitter must not be co-located or operating in conjunction with any other antenna or transmitter.

#### Déclaration 'IC sur l'exposition aux radiations:

Cet équipement est conforme aux limites d'exposition aux radiations définies par le Canada pour des environnements non contrôlés. Cet émetteur ne doit pas être installé au même endroit ni utilisé avec une autre antenne ou un autre émetteur.

#### WŁASNOŚĆ

Oferowana tutaj aplikacja do sterowania efektami świetlnymi Neo Motion<sup>™</sup> za pośrednictwem urządzenia mobilnego jest dostarczana przez niezależnego programistę i jest udostępniana bezpłatnie/bezpłatnie użytkownikowi za pośrednictwem sklepu Google Play lub Apple APP Store. Aplikacja LED Smart APP nie jest powiązana, połączona, kontrolowana ani nie jest własnością X Rocker ani żadnej części grupy firm będących właścicielami marki X Rocker. Korzystanie z APLIKACJI jest dobrowolne, a decyzja o pobraniu i korzystaniu z APLIKACJI jest podejmowana w pełni z tą wiedzą i będzie to Państwa własna decyzja o pobraniu, zainstalowaniu, nadaniu uprawnień i używaniu APLIKACJI do sterowania oświetleniem Neo Motion z X Rocker.

#### UPRAWNIENIA

Aplikacja do poprawnego działania wymaga kilku uprawnień z urządzenia mobilnego. Te uprawnienia to (między innymi);

Telefon, kontakty, muzyka, odczyt i zapis, BT i Wi-Fi LAN. żytkownik APLIKACJI po zainstalowaniu APLIKACJI i udzieleniu zewnętrznemu programiście APLIKACJI i APLIKACJI dostępu do tych uprawnień, robi to z pełną świadomością, że nie stanowi to w żaden sposób jakiejkolwiek umowy prawnej z X Rocker i jest całkowicie niezależnym związkiem między Użytkownikiem a deweloperem APLIKACJI strony trzeciej.

#### GWARANCJA

Kontrola przedmiotu przez APP jest wyraźnie wyłączona z gwarancji zakupionego przedmiotu, a jeśli przedmiot nie działa z APP, nie oznacza to, że przedmiot ma wadę lub jest wadliwy. Aplikacja jest obsługiwana przez X Rocker wyłącznie jako środek dodawania dodatkowej funkcjonalności, która jest otwarta dla użytkownika bezpłatnie, aby zdecydować, czy nie. Korzystanie z aplikacji nie jest obowiązkowe w celu korzystania z Neo Motion. Zwroty, refundacje lub reklamacje skierowane do producenta z powodu awarii aplikacji są nieważne i nie będą obsługiwane przez X Rocker.

#### DANE

X Rocker niniejszym oświadcza, że nie będzie zbierać, przechowywać ani wykorzystywać żadnych danych od jakichkolwiek Użytkowników APLIKACJI, ani żądać danych o Użytkownikach APLIKACJI od Zewnętrznego Programisty APLIKACJI.

X Rocker UK jest zarejestrowany w ICO we wszystkich kwestiach związanych z RODO objętych Ustawą o ochronie danych z 2018 r. Wszelkie zezwolenia udzielone Stronie trzeciej przez Użytkownika Aplikacji odbywają się zgodnie z założeniem, że X Rocker jest całkowicie niezależnym podmiotem i niepowiązanych z dostawcą aplikacji w celu gromadzenia danych i wykorzystywania tych danych. X Rocker nie jest w stanie składać żadnych roszczeń i/lub gwarantować w imieniu dewelopera APLIKACJI Zewnętrznej oraz wykorzystania przez nich jakichkolwiek danych zebranych przez APLIKACJĘ.

#### WYDAJNOŚĆ

X Rocker nie udziela użytkownikowi korzystającemu z tej APLIKACJI żadnych gwarancji dotyczących działania APLIKACJI. Aplikacja będzie od czasu do czasu wymagać aktualizacji z odpowiedniego sklepu z aplikacjami, aby zachować funkcjonalność. X Rocker nie udziela żadnych gwarancji co do terminu lub długowieczności działania aplikacji oraz jej możliwości pobrania i sterowania oświetleniem. Z tego powodu wszystkie przedmioty korzystające z tej aplikacji są również wyposażone w ręczną funkcję sterowania Neo Motion.

#### ODPOWIEDZIALNOŚĆ I PRAWA DO ROSZCZEŃ.

Pobierając i używając Aplikacji innej firmy do kontrolowania elementów Neo Motion, Użytkownik niniejszym zgadza się, że X Rocker nie ponosi żadnej odpowiedzialności za utratę funkcji, usługi, danych, uszkodzenie ani żadne inne domniemane lub rzeczywiste wada reklamowana lub spowodowana w wyniku korzystania z APLIKACJI na dowolnym urządzeniu mobilnym lub elektronicznym, takim jak telefon komórkowy, tablet i komputer. Niniejszym Użytkownik wyraża zgodę na zrzeczenie się wszelkich praw do pociągnięcia X Rocker do odpowiedzialności za jakiekolwiek roszczenia lub zobowiązania wynikające z korzystania przez Użytkownika z APLIKACJI.

## STEROWANIE SYNCHRONIZACJĄ NEO MOTION

#### STEROWANIE TRYBEM LED

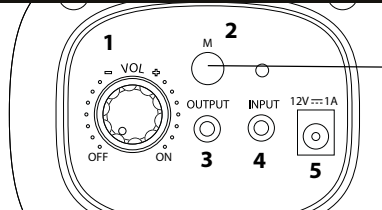

#### STEROWANIE DIODAMI LED

#### POBIERANIE APLIKACJI/ROZPOCZĘCIE PRACY

- Pobierz aplikację "LED SMART" za pomocą telefonu komórkowego, skanując kod QR w instrukcji obsługi lub wyszukując aplikację "LED SMART" w sklepie z aplikacjami na iPhone'a lub w sklepie Google Play.
- Po pobraniu aplikacji upewnij się, że ustawienia Bluetooth i lokalizacji są włączone dla LED Smart.
- 3. Włącz zasilanie produktu Neo Motion™ Sync.
- 4. Otwórz aplikację LED Smart, aplikacja Neo Motion (Sync) powinna zostać automatycznie wykryta i gotowa do użycia.

#### Zgodność z systemem Android 7 i nowszym / IOS 12.0 i nowszym

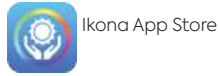

Produkty X Rocker w aplikacji

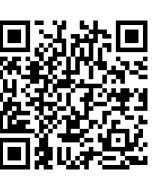

GOOGLE PLAY

#### BRAK MOŻLIWOŚCI POŁĄCZENIA/ROZWIĄZYWANIE PROBLEMÓW

- 1. Upewnij się, że zasilanie produktu Neo Motion™ Sync jest prawidłowo dostarczane.
- Sprawdź, czy ustawienia lokalizacji i Bluetooth są włączone. Jeśli inne urządzenia były używane z Neo Motion Sync, aplikacja na tym urządzeniu musi zostać zamknięta, zanim inne urządzenie będzie mogło sterować diodą LED.
- 3. Jeśli urządzenia nie są wyświetlane na ekranie parowania, należy odświeżyć ekran, naciskając przycisk odświeżania.
- 4. Jeśli urządzenie jest sparowane, ale nie jest wyświetlane żadne światło naciśnij przycisk zasilania w aplikacji, aby włączyć światła.
- 5. Upewnij się, że aplikacja jest aktualna, sprawdzając sklepy Google Play lub Apple iOS.

#### INSTRUKCJE

- 1. Zezwól na ustawienia lokalizacji, jeśli nie zostało to jeszcze zrobione
- 2. Zezwól aplikacji na łączenie się z pobliskimi urządzeniami
- 3. Na ekranie głównym naciśnij ikonę odświeżania, aby wyszukać pobliskie urządzenia Neo Motion ™ Sync.
- 4. Aby sterować pojedynczym urządzeniem wybierz menu Devices (Urządzenia) i kliknij ikonę urządzenia, którym chcesz sterować.
- 5. Aby sterować grupą urządzeń wybierz "grupy" w górnej części ekranu.
- 6. Po lewej stronie ekranu kliknij wszystkie urządzenia, które chcesz kontrolować razem, a następnie wybierz "Dodaj urządzenie".
- 7. Zmień nazwę grupy urządzeń i kliknij "Potwierdź".
- 8. Kliknij nazwę grupy, aby przejąć kontrolę nad wszystkimi urządzeniami.

#### DODAWANIE NIESTANDARDOWYCH KOLORÓW/WZORÓW

Krótko naciśnij pola [+] i wybierz kolor lub wzór do dodania. Aby usunąć kolor lub wzór, naciśnij i przytrzymaj przycisk, aby usunąć zaznaczenie.

🔅 Ustawienia: Można ustawić sortowanie RGB, czas, wstrząs i zmienić skórkę.

#### Interfejs kolorów:

Ten interfejs umożliwia sterowanie jednym kolorem.

"Ring" wykorzystuje pierścień kolorów do sterowania, "Aisle" pozwala ustawić wartości RGB, a "WHT" steruje białą diodą LED i jasnością.

#### Interfejs trybu:

Służy do wyboru spośród ponad 200 trybów wzorów. Dostosuj prędkość i jasność i zapisz swoje ulubione.

#### Interfejs niestandardowy:

Wybierz swoje ulubione kolory w sekwencji i animuj swój własny wzór.

#### Tryb głosowy:

Interfejs sterowania głosowego ma setki trybów sterowania głosowego do wyboru. Reagują one na dźwięki pojawiające się w pobliżu LED Control Box.

#### Tryb muzyki:

Aby odtwarzać muzykę, naciśnij ikonę biblioteki utworów, a następnie wybierz utwory, których chcesz posłuchać. Aplikacja wykryje muzykę zapisaną na urządzeniu\* Po odtworzeniu muzyki naciśnij ikonę nagrywania na środku ekranu, aby zmienić wzór.

\*Aby włączyć tę funkcję, należy przyznać uprawnienia do przechowywania.

#### (Ustawienia)-Tryb timera:

- 1. Naciśnij [+], aby utworzyć nowy timer.
- 2. Ustaw funkcję na włączanie/wyłączanie lub wzór.
- Ustaw datę uruchomienia instrukcji.
- 4. Po ustawieniu kliknij "Wyślij", urządzenie mignie dwukrotnie, aby potwierdzić wysłanie instrukcji do urządzeń Neo Motion™ Sync.

Uwaga: W przypadku ustawienia funkcji wyłączania bez włączania należy upewnić się, że światła zostały ponownie włączone za pomocą aplikacji.

#### Potrzebujesz pomocy?

Skontaktuj się z X Rocker pod adresem: www.xrocker.co.uk/pages/support

WAŻNE: Należy zachować oryginalny paragon jako dowód zakupu. Zachowaj go na przyszłość.